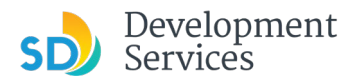

# DSD Online Permitting: Project Reports and Status Details

Customers need access to data on existing and past development projects for many reasons. Our goal, as a department, is to facilitate that access so customers can be informed and make informed decisions.

### TABLE OF CONTENTS

### Setting Up an Account

### Running Reports

- <u>Method 1</u>
- <u>Method 2</u>

### Report Types

- <u>Approval</u>
- Project Review
- Inspection Plan by Permit
- <u>Invoice</u>

### **Project Details**

- Application Information
- <u>Application Information Table</u>
- Parcel Information

**Project Processing Status** 

Related Records

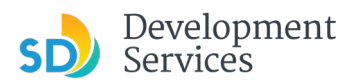

# Setting Up an Account

An online services account is required to view and access project record information. To set one up, follow these steps:

1. Click "Register for an Account"

| SAN DIEGO 0                                                                                                    | nline Services                                                                                                    |                                           |
|----------------------------------------------------------------------------------------------------|----------------------------------------------------------------------------------------------------|-------------------------------------------|
| Home DSD Permits Building & Land Use Enfor                                                                                                    | Announcen                                                                                                    | nents Bregister for an Account            |
| Welcome to the new Citiz<br>We are pleased to offer our citizens, businesses, and visitor<br>We are fulfilling our promise to deliver powerful e-govern<br>while making your interactions with us more efficient, com<br>register and create a user account. You can view informati<br>user. We trust this will provide you with a new, higher level | cen Portal<br>s access to government services online, 24 hours a day, 7 days a week.<br>nent services and provide valuable information about the community<br>venient, and interactive. To use ALL the services we provide you must<br>on, get questions answered and have limited services as an anonymous<br>of service that makes living and working in our community a more | Sign In<br>USERNAME OR EMAIL:*            |
| enjoyable experience.<br>Please be aware that information entered on this site is pu<br>are confidential.                                                                                                    | blic information so do not use names, phone numbers, etc that you feel                                                                                                    | PASSWORD:*<br>Forgot Password?<br>SIGN IN |
| General Information Cookup Property Information                                                                                                    | DSD Permits                                                                                                    | Remember me on this device                |
| Private Property Investigation Request     Search for an Existing Investigation                                                                                                    | Search Applications                                                                                                    | CREATE AN ACCOUNT                         |

2. Enter your account login information

| Login Information                                                                |
|----------------------------------------------------------------------------------|
| STEP 1 OF 2: ACCOUNT DETAILS                                                     |
| Enter your User Name and Password. You must also<br>enter a unique email address |
| * Required Fields                                                                |
| USERNAME:*                                                                       |
| E-MAIL ADDRESS:*                                                                 |
| PASSWORD:*                                                                       |
| TYPE PASSWORD AGAIN: *                                                           |
| ENTER SECURITY QUESTION:*                                                        |
| ANSWER:*                                                                         |
| I have read and accepted the above terms. Terms of Service 🖸                     |
| CONTINUE                                                                         |

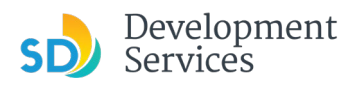

3. Enter the account entity type and preferred method of contact

| Select Contact Type           |
|-------------------------------|
| STEP 2 OF 2: CONTACT DETAILS  |
|                               |
|                               |
| *Required Fields              |
| PREFERRED CHANNEL:<br>Select  |
| COUNTRY:<br>United States × V |
| FIRST:*                       |
| MIDDLE:                       |
| LAST:*                        |
| E-MAIL:*                      |
| HOME PHONE:                   |
| MOBILE PHONE:                 |
| SUBMIT                        |

The system will confirm your registration and you will then be able to login and view record information.

| SAN DIEGO                                                                                                    | Online Services                                                                                                    |               |                         |
|----------------------------------------------------------------------------------------------------|----------------------------------------------------------------------------------------------------|---------------|-------------------------|
|                                                                                                    |                                                                                                    | Announcements | eRegister for an Accour |
| Home DSD Permits Buil                                                                                                    | Iding & Land Use Enforcement Cannabis Short Term Rental                                                                                         |               | 1                       |
| Your account has bee                                                                                                    | in created successfully. You can login immediately using your User Name and Password                                                            |               |                         |
| Congratulations. You have success                                                                                                    | fully registered an account.                                                                                                    |               |                         |
| Congratulations. You have success<br>Account Information                                                                                                    | utly registered an account.                                                                                                    |               |                         |
| Congratulations. You have success<br>Account Information<br>User Name:<br>E-mail:                                                                                                    | fully registered an account.                                                                                                    |               |                         |
| Congratulations. You have success<br>Account Information<br>User Name:<br>E-mail:<br>Password:                                                                                        | fully registered an account.                                                                                                    |               |                         |
| Congratulations. You have success<br>Account Information<br>User Name:<br>E-mail:<br>Password:<br>Security Question:                                                                  | utily registered an account.                                                                                                    |               |                         |
| Congratulations. You have success<br>Account Information<br>User Name:<br>E-mail:<br>Password:<br>Security Question:<br>Contact Information                                           | fully registered an account.                                                                                                    |               |                         |
| Congratulations. You have success<br>Account Information<br>User Name:<br>E-mail:<br>Password:<br>Security Question:<br>Contact Information<br>David Slifka                           | fully registered an account.                                                                                                    |               |                         |
| Congratulations. You have success<br>Account Information<br>User Name:<br>E-mail:<br>Password:<br>Security Question:<br>Contact Information<br>David Slifka<br>dave.slifkaSegmail.com | fully registered an account.                                                                                                    |               |                         |
| Congratulations. You have success<br>Account Information<br>User Name:<br>E-mail:<br>Password:<br>Security Question:<br>Contact Information<br>David Slifka<br>dave slifkaSøgmail.com | Tully registered an account.<br><br>In what city or town does your nearest sibling live?<br>Home Phone:<br>Work Phone:<br>Mobile Phone:         |               |                         |
| Congratulations. You have success<br>Account Information<br>Jser Name:<br>                                                                                                    | tully registered an account.<br><br>In what city or town does your nearest sibling live?<br>Home Phone:<br>Work Phone:<br>Mobile Phone:<br>Fax: |               |                         |

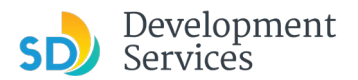

# **Running Reports**

Development Services' online services portal offers several reports that allow customers and the public to check on a project's features and status.

1. To begin, log in to <u>your online services account</u>.

| DIEGO Online Ser                                                                                         | vices                                                               |                                                         |
|----------------------------------------------------------------------------------------------------|---------------------------------------------------------------------|---------------------------------------------------------|
|                                                                                                    |                                                                     | Announcements 🖌 🛍 Log                                   |
| Home DSD Permits Building & Land Use Enfor                                                               | cement Cannabis Short Term Rental                                   | Search Q                                                |
| What would you like to<br>To get started, select one of the services listed below:                       | do today?                                                           | Sign In<br>USERNAME OR EMAIL:*<br>jcthomas@sandiego.gov |
| Lookup Property Information Building & Land Use Enforcement                                              | Apply for a Permit     Search for a Permit Application     Cannabis | PASSWORD:*                                              |
| <ul> <li>Private Property Investigation Request</li> <li>Search for an Existing Investigation</li> </ul> | Search Applications                                                 | SIGN IN                                                 |

You are initially directed to the *Dashboard* screen.

2. Click "DSD Permits."

| N DIEGO                                                                                              | Online Services                                          |                                        |                                         |                                                    |           |
|----------------------------------------------------------------------------------------------------|----------------------------------------------------------|----------------------------------------|-----------------------------------------|----------------------------------------------------|-----------|
|                                                                                                    |                                                          | Announcements L                        | ogged in as: JC Thomas 📕 Collections (0 | )) Account Management                              | Logout    |
| Home DSD Permits E                                                                                   | Building & Land Use Enforcement                          | Cannabls Short Term Re                 | ental                                   | Search                                             | Q -       |
| Dashboard My Reco                                                                                    | ords My Account                                          |                                        |                                         |                                                    |           |
| Hello, JC Thomas                                                                                     |                                                          |                                        |                                         |                                                    |           |
| My Collection (0)                                                                                    |                                                          |                                        |                                         | View Co                                            | llections |
|                                                                                                    | You                                                      | u do not have any collection           | ns right now.                           |                                                    |           |
| Work in progress ①                                                                                   | You                                                      | u do not have any collection           | ns right now.                           |                                                    |           |
| Work in progress ①                                                                                   | You                                                      | u do not have any collection           | ns right now.                           | Action                                             |           |
| Work in progress ③<br>Building Construction                                                          | You<br>Record ID M<br>25TMP-000305 DS                    | u do not have any collection           | ns right now.                           | Action<br>Resume Application                       |           |
| Work in progress ③<br>Building Construction<br>No-Plan - Residential -<br>Combination Met-Vible-Plan | You<br>Record ID M<br>25TMP-000305 D5<br>25TMP-000025 D5 | u do not have any collection<br>totule | ns right now.<br>3/10/2025<br>2/24/2025 | Action<br>Resume Application<br>Resume Application |           |

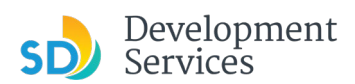

The next screen shows a list of your projects and issued permits. From here, there are two ways to output a report for an application in process or for an approval.

#### Method 1

Under *General Search*, enter the project (PRJ) or permit (PMT) number in the *Record Number* field.

| Building 5 Land Use Enforcement Cannabis Short Term Rental      Apply for a Permit     Cannabis Short Term Rental      Contract Cannabis Short Term Rental      Contract Cannabis Short Term Rental      Contract Cannabis Short Term Rental      Contract Cannabis Contract Cannabis Short Term Rental      Contract Cannabis Contract Cannabis Contract Cannabis Contract Cannabis Contract Cannabis      Contract Cannabis Contract Cannabis Contrac      |                                                                                                    | OBC Permits       Building 6 Land Use Enforcement       Cannabis       Short Term Rental         Image: Control of the Permit       Sarach for a Permit Application         Records      select                                                                                                    | Mome       DSD Permits       Building & Land Use Enforcement       Cannabs       Short Term Ref         + Apply for a Permit       © Search for a Permit Application         Becords       Search for a Permit Application         Records       Search for a Permit Application         Bate       Records         Showing 1-10 of 100+1       Downson the officers above, choosing "Exclude Packages" will filter only Project and Permit type records.         Bate       Record Number         0/2/2/2025       PMT-8010928         0/2/2/2025       PMT-8010928         0/2/2/2025       PMT-8010928         0/2/2/2025       PMT-8010922         0/2/2/2025       PMT-8010922         0/2/2/2025       PMT-8010922         0/2/2/2025       PMT-8010922         0/2/2/2025       PMT-8010922         0/2/2/2025       PMT-8010922         0/2/2/2025       PMT-801092         0/2/2/2025       PMT-801092         0/2/2/2025       PMT-801092         0/2/2/2025       PMT-801092         0/2/2/2025       PMT-801092         0/2/2/2025       PMT-801092         0/2/2/2025       PMT-801091         0/2/2/2025       PMT-801091         0/2/2/2025       PMT-801091                                                                                                    | Short Term Rental Short Term Rental                                                                                                    |
|----------------------------------------------------------------------------------------------------|----------------------------------------------------------------------------------------------------|----------------------------------------------------------------------------------------------------|----------------------------------------------------------------------------------------------------|----------------------------------------------------------------------------------------------------|
| No.         DSD Permit         Building 0 Land Use Enforcement         Cannable         Short Term Rental           Apply for a Permit         Search for a Permit Application                                                                                                    | Image: Displaying building b Land Use Enforcement Cannabia Short Term Rental         Image: Displaying bilding b Land Use Enforcement Cannabia Short Term Rental         Image: Displaying bilding b Land U                                                                                                    | Not opported         Building 8 Land Use Enforcement         Canabis         Short Term Rental           • Apply for a Permit         • Search for a Permit Application         • select         • select </th <th>Home       DSD Permits       Building &amp; Land Use Enforcement       Cannabis       Short Term Ref         + Apply for a Permit       C Search for a Permit Application         Precords         In the diopdown list of filters above, choosing "Exclude Packages" will filter only Project and Permit type records.         To sort the table below, click the column name to perform an alphabetical sort on that column. For example, click "Application Name         Date       Record Number         03/10/2025       25TMP-000035         Building Construction       No-Plan - Residential - Combination Methylice/Plan         02/27/2025       PMT-8010932         No-Plan - Residential - Combination Methylice/Plan       No-Plan - Residential - Combination Methylice/Plan         02/27/2025       PMT-8010922         No-Plan - Residential - Combination Methylice/Plan       No-Plan - Residential - Combination Methylice/Plan         02/27/2025       PMT-8010922       No-Plan - Residential - Combination Methylice/Plan         02/27/2025       PRJ-8017973       Others       Standard-Others:2204/Ferr         02/27/2025       STMP-000033       Others       Standard-Others:2204/Ferr         02/27/2025       STMP-000033       Others       Standard-Others:2204/Ferr         02/27/2025       STMP-000033       Others       Standard-Others:2204/Ferr         &lt;</th> <th>Short Term Rental  Short Term Rental Select  se records.  mple, click "Application Name" to sort records by Application Name in ascending order (A-2), and click on "Application Name"  son Name  Description  Description  Description  Status  Approved Upon Final Payment  Pay Fees Dae  Resume Applicatio Residential -  ation Residential -  ation Residential -  ation Residential -  ation Residential -  ation Residential -  ation Residential -  ation Residential -  ation Resume Application Resume ApplicationResume Application Resume ApplicationResume</th>                                                                                                    | Home       DSD Permits       Building & Land Use Enforcement       Cannabis       Short Term Ref         + Apply for a Permit       C Search for a Permit Application         Precords         In the diopdown list of filters above, choosing "Exclude Packages" will filter only Project and Permit type records.         To sort the table below, click the column name to perform an alphabetical sort on that column. For example, click "Application Name         Date       Record Number         03/10/2025       25TMP-000035         Building Construction       No-Plan - Residential - Combination Methylice/Plan         02/27/2025       PMT-8010932         No-Plan - Residential - Combination Methylice/Plan       No-Plan - Residential - Combination Methylice/Plan         02/27/2025       PMT-8010922         No-Plan - Residential - Combination Methylice/Plan       No-Plan - Residential - Combination Methylice/Plan         02/27/2025       PMT-8010922       No-Plan - Residential - Combination Methylice/Plan         02/27/2025       PRJ-8017973       Others       Standard-Others:2204/Ferr         02/27/2025       STMP-000033       Others       Standard-Others:2204/Ferr         02/27/2025       STMP-000033       Others       Standard-Others:2204/Ferr         02/27/2025       STMP-000033       Others       Standard-Others:2204/Ferr         <                                                                                                    | Short Term Rental  Short Term Rental Select  se records.  mple, click "Application Name" to sort records by Application Name in ascending order (A-2), and click on "Application Name"  son Name  Description  Description  Description  Status  Approved Upon Final Payment  Pay Fees Dae  Resume Applicatio Residential -  ation Residential -  ation Residential -  ation Residential -  ation Residential -  ation Residential -  ation Residential -  ation Residential -  ation Resume Application Resume ApplicationResume Application Resume ApplicationResume                                                                                                    |
| Apply for a Permit       Search for a Permit Application         Search for a Permit Application                                                                                                    | Apply for a Permit     Search for a Permit Application      Construction      Construction      C                                                                                                    | Apply for a Permit      Search for a Permit Application                                                                                                    | Apply for a Permit     Search for a Permit Application     Peccords     In the diopdown list of filters above, choosing "Exclude Packages" will filter only Project and Permit type records.     To be the table below, dick the column name to perform an alphabetical sort on that column. For example, click "Application Name     Sortwing 1-10 of 100+1 [Dewindorfeeding or Packages" will filter only Project and Permit type records.     Showing 1-10 of 100+1 [Dewindorfeeding or Packages" will filter only Project and Permit type records.     Output Double 1 [Dewindorfeeding or Packages" will filter only Project and Permit type records.     Output Double 1 [Dewindorfeeding or Packages" will filter only Project and Permit type records.     Output Double 1 [Dewindorfeeding or Packages" will filter only Packages application Name     Output Double 1 [Dewindorfeeding or Packages 2]     Output Double 1 [Dewindorfeeding or Packages 2]     Output Double                                                                                                    | Select         oe records.         ample, click 'Application Name' to sort records by Application Name in ascending order (A-2), and click on 'Application Name'         non Name       Description         Status       Action         n- Residential - subort records by Application Name in ascending order (A-2), and click on 'Application Name'         n - Residential - subort records by Application Name in ascending order (A-2), and click on 'Application Name'         n - Residential - subort records by Application Name in ascending order (A-2), and click on 'Application Name'         n - Residential - subort records by Application Name in ascending order (A-2), and click on 'Application Name'         n - Residential - subort records by Application Name in ascending order (A-2), and click on 'Application Name'         n - Residential - subort Name in ascending order (A-2), and click on 'Application Name'         n - Residential - subort Name in ascending order (A-2), and click on 'Application Name'         n - Residential - subort Name in ascending order (A-2), and click on 'Application Name'         n - Residential - subort Name in ascending order (A-2), and click on 'Application Name'         n - Residential - subort Name in ascending order (A-2), and click on 'Application Name'         n - Residential - subort Name in the interval of the interval of the interval of the interval of the interval of the interval of the interval of the interval of the interval of the interval of the interval of the interval of the interval of the interval of the interval of the interval of the int                                                                                                    |
| Apply for a Permit       Search for a Permit Application         Cords                                                                                                    | • Apply for a Permit         • Search for a Permit Application           • Search for a Permit Application             • Pre-Secrem           • Search for a Permit Application             • Pre-Secrem           • Search for a Permit Application             • Search for a Permit Application           • Search             • Pre-Secrem           • Search             • Search           • Search             • Search           • Search             • Search           • Search             • Search           • Search             • Search           • Search             • Search           • Search             • Search           • Search             • Search           • Search             • Search           • Search             • Search           • Search             • Search           • Search             • Search           • Search             • Search           • Search             • Search           • Search <th>Apply for a Permit       ** Search for a Permit Application         Records      select</th> <th>Apply for a Permit       Search for a Permit Application         Records       In the dropdown list of filters above, choosing "Exclude Packages" will filter only Project and Permit type records.         To both the table below, click the column name to perform an alghabetical sort on that column. For example, click "Application to sort in descending order (7-4).         Showing 1-10 of 100+1       Download results   Add to collection         Date       Record Number         03/10/2025       25TMP-000305         Building Construction       On-Plan - Residential - Combination Mech/Elec/Plum         02/22/2025       PMT-8010938         No-Plan - Residential - Combination Mech/Elec/Plum       No-Plan - Residential - Combination Mech/Elec/Plum         02/12/2025       PMT-8010922         No-Plan - Residential - Combination Mech/Elec/Plum       No-Plan - Residential - Combination Mech/Elec/Plum         01/23/2025       PRJ-8007979       Others         01/23/2025       PRJ-8007979       Others         01/03/2025       STIMP-00013       Others         01/03/2025       STIMP-00013       Others         01/02/2025       STIMP-00013       Others         01/02/2024       PMT-8010819       Street Address Change 122         02/12/2024       PMT-8010819       Street Address Change 122         02/12/2024       PMT-80</th> <th>erecords.<br/>ample. click 'Application Name' to sort records by Application Name in ascending order (A-2), and click on 'Application Name'<br/>tion Name</th> | Apply for a Permit       ** Search for a Permit Application         Records      select                                                                                                    | Apply for a Permit       Search for a Permit Application         Records       In the dropdown list of filters above, choosing "Exclude Packages" will filter only Project and Permit type records.         To both the table below, click the column name to perform an alghabetical sort on that column. For example, click "Application to sort in descending order (7-4).         Showing 1-10 of 100+1       Download results   Add to collection         Date       Record Number         03/10/2025       25TMP-000305         Building Construction       On-Plan - Residential - Combination Mech/Elec/Plum         02/22/2025       PMT-8010938         No-Plan - Residential - Combination Mech/Elec/Plum       No-Plan - Residential - Combination Mech/Elec/Plum         02/12/2025       PMT-8010922         No-Plan - Residential - Combination Mech/Elec/Plum       No-Plan - Residential - Combination Mech/Elec/Plum         01/23/2025       PRJ-8007979       Others         01/23/2025       PRJ-8007979       Others         01/03/2025       STIMP-00013       Others         01/03/2025       STIMP-00013       Others         01/02/2025       STIMP-00013       Others         01/02/2024       PMT-8010819       Street Address Change 122         02/12/2024       PMT-8010819       Street Address Change 122         02/12/2024       PMT-80                                                                                                    | erecords.<br>ample. click 'Application Name' to sort records by Application Name in ascending order (A-2), and click on 'Application Name'<br>tion Name                                                                                                    |
| Cond                                                                                                    | Records                                                                                                    | Records       •••Betch-       ••Betch-       • <betch-< td="">       ••Betch-       ••Betch-       •<betch-< td="">       •<betch-< td="">       •<betch-< td="">       •<betch-< td="">       •<betch-< td="">       •<betch-< td="">       •<betch-< td=""> <td< th=""><th>Records         In the dropdown list of filters above, choosing "Exclude Packages" will filter only Project and Permit type records.         To both the table below, table to clumn name to perform an alphabetical sort on that column. For example, citck "Application of the table below, table to clumn the operform an alphabetical sort on that column. For example, citck "Application Sort of decoming order (27.4).         Showing 1-10 of 100+1 [ Download results ] Add to collection       Application Name         0 03/10/2025 25TMP-000305       Building Construction         0 02/27/2025 PMT-8010938       No-Plan - Residential - Combination Mech/Elec/Plan         0 02/27/2025 PMT-8010928       No-Plan - Residential - Combination Mech/Elec/Plan         0 02/27/2025 PMT-8010928       No-Plan - Residential - Combination Mech/Elec/Plan         0 02/27/2025 PMT-8010928       No-Plan - Residential - Combination Mech/Elec/Plan         0 02/22/2025 PM1-8010929       Others       Standard-Others:2204/Ferr         0 1/23/2025 PR3-8007979       Others       Standard-Others:2204/Ferr         0 1/23/2025 S7MP-00013       Others       Standard-Others:2204/Ferr         0 1/23/2024 PMT-8010819       Street Address Change       Street Address Change 122         0 1/23/2024 PMT-8010819       Street Address Change 122       Value 122         0 1/23/2024 PMT-8010819       Street Address Change 122       Street Address Change 122         0 1/23/2024 PMT-8010819</th><th>er records.<br/>ample, click "Application Name" to sort records by Application Name in ascending order (A-2), and click on "Application Name"<br/>tion Name</th></td<></betch-<></betch-<></betch-<></betch-<></betch-<></betch-<></betch-<></betch-<>                                                                                                    | Records         In the dropdown list of filters above, choosing "Exclude Packages" will filter only Project and Permit type records.         To both the table below, table to clumn name to perform an alphabetical sort on that column. For example, citck "Application of the table below, table to clumn the operform an alphabetical sort on that column. For example, citck "Application Sort of decoming order (27.4).         Showing 1-10 of 100+1 [ Download results ] Add to collection       Application Name         0 03/10/2025 25TMP-000305       Building Construction         0 02/27/2025 PMT-8010938       No-Plan - Residential - Combination Mech/Elec/Plan         0 02/27/2025 PMT-8010928       No-Plan - Residential - Combination Mech/Elec/Plan         0 02/27/2025 PMT-8010928       No-Plan - Residential - Combination Mech/Elec/Plan         0 02/27/2025 PMT-8010928       No-Plan - Residential - Combination Mech/Elec/Plan         0 02/22/2025 PM1-8010929       Others       Standard-Others:2204/Ferr         0 1/23/2025 PR3-8007979       Others       Standard-Others:2204/Ferr         0 1/23/2025 S7MP-00013       Others       Standard-Others:2204/Ferr         0 1/23/2024 PMT-8010819       Street Address Change       Street Address Change 122         0 1/23/2024 PMT-8010819       Street Address Change 122       Value 122         0 1/23/2024 PMT-8010819       Street Address Change 122       Street Address Change 122         0 1/23/2024 PMT-8010819                                                                                                    | er records.<br>ample, click "Application Name" to sort records by Application Name in ascending order (A-2), and click on "Application Name"<br>tion Name                                                                                                    |
| Cords         "-senter-"           https://www.list of filters above, choosing "backlade Packlages" will filter only Project and Permit type records.         ************************************                                                                                                    | Records                                                                                                    | Records       "*set***         In the database ploader (A-2), and clouder Packages* will filter only Project and Permit type records.         To dot the database ploader (A-2), and clouder name to perform an alphabetical soft on that column. For example, click 'Application Name' to soft records by Application Name in ascending order (A-2), and click on 'Application Name' again         Soft in determining order (A-2), and click on 'Application Name' again       Record Number       Record Number       Record Number       Action         0 to the determining order (A-2), and click on 'Application Name' again       Status       Action         0 to the determining order (A-2), and click on 'Application Name' again       Status       Action         0 to the determining order (A-2), and click on 'Application Name' again       Status       Action         0 to the determining order (A-2), and click on 'Application Name' again       Status       Action         0 to the determining order (A-2), and click on 'Application Name' Application Name' again       Status       Action         0 do 100+1 to the determining order (A-2), and click on 'Application Name' Application Name' Application Name' Application       Action       Papproved Upon Final Payment       Pay fees Due         0 do 2/24/2025       PIN-Bologog       No-Plan - Residential -<br>Combination Mech/Elec/Plum.1222/01st       Issued       Resume Application         0 do 1/23/2025       PIN-Bologog       Others       Standard                                                                                                    | Records         In the dade dopdown list of filter, above, choosing "Exclude Packages" will filter only Project and Permit type records.         To sort the table below, click the column name to perform an alphabetical sort on that column. For example, click "Application of the table below, click the column name to perform an alphabetical sort on that column. For example, click "Application of the table below, click the column name to perform an alphabetical sort on that column. For example, click "Application Variation of the table below, click the column name to perform an alphabetical sort on that column. For example, click "Application Variation of the table below, click "Application Variation of the table below, click "Application Variation Match?         Date       Record Number       Record Type       Application Name         0/2/27/2025       PMT-8010938       No-Plan - Residential - Combination Mech?/Elec/Plum       No-Plan - Residential - Combination Mech?/Elec/Plum         0/2/2/2025       PMT-8010922       No-Plan - Residential - Combination Mech?/Elec/Plum       No-Plan - Residential - Combination Mech?/Elec/Plum         0/12/2/2025       PRJ-8000799       Others       Standard-Others:2204/Ferr         0/12/2/2025       PRJ-800033       Others       Standard-Others:2204/Ferr         0/12/2/2025       STMP-000033       Others       Standard-Others:2204/Ferr         0/12/2/2025       STMP-000033       Others       Standard-Others:2204/Ferr         0/12/2/2024       PMT-8010819       Street Address Change 122 <th>are records.<br/>ample, click "Application Name" to sort records by Application Name in ascending order (A-2), and click on "Application Name"<br/>ation Name Description Batus Action Resume Application Pay Fees Due Resume Application Resume Application Coders:22004/Fer Pre-Screen Coders:22004/Fer Resume Application Resume Application Coders: Change 1222/01st Coders: Coders: Cod</th> | are records.<br>ample, click "Application Name" to sort records by Application Name in ascending order (A-2), and click on "Application Name"<br>ation Name Description Batus Action Resume Application Pay Fees Due Resume Application Resume Application Coders:22004/Fer Pre-Screen Coders:22004/Fer Resume Application Resume Application Coders: Change 1222/01st Coders: Coders: Cod                                                                                                    |
| biodewn llaf of Riters Joure, choosing "Exclude Packages" will filter only Project and Permit type records. <pre></pre>                                                                                                    | nthe day down list of filters above, clocking "Exclude Packade" will filter only Project and Permit type records. To ort in descending order 16.42, and clocking "Additional mane to perform any base between any base between any                                                                                                    | In the droptown list of filters above, choosing "Exclude Package", will filter only Project and Premit type records.         To ort in december of dee CAL         In the table below, click the column name to perform an alphabetical sort on that column. For example, click "Application Name" to sort records by Application Name" to sort records by Application Name" to sort                                                                                                    | In the diopdown list of filter, above, choosing "Exclude Packages" will filter only Project and Permit type records.<br>To sort the table below, click the column name to perform an alphabetical sort on that column. For example, click "Application Sort in descending order 12-4.<br>Showing 1-10 of 100+1 Download recults: ] Add to collection           Date         Record Number         Record Type         Application Name           03/10/2025         25TMP-000305         Building Construction         No-Plan - Residential -<br>Combination Mech/Elec/Plum           02/27/2025         PMT-8010938         No-Plan - Residential -<br>Combination Mech/Elec/Plum         No-Plan - Residential -<br>Combination Mech/Elec/Plum           02/21/2025         PMT-8010932         No-Plan - Residential -<br>Combination Mech/Elec/Plum         No-Plan - Residential -<br>Combination Mech/Elec/Plum           01/23/2025         PRJ-8000729         Others         Standard-Others:2204/Ferr           01/23/2025         PRJ-8000739         Others         Standard-Others:2204/Ferr           01/23/2025         PRJ-800013         Others         Standard-Others:2204/Ferr           01/23/2025         STMP-000013         Others         Standard-Others:2204/Ferr           01/23/2025         STMP-000013         Others         Standard-Others:2204/Ferr           01/23/2024         PMT-8010819         Street Address Change 122         Street Address Change 122           2         2         4         5                                                                                                    | er records.<br>ample, click "Application Name" to sort records by Application Name in ascending order (A-2), and click on "Application Name"<br>Action<br>Status<br>Concerning<br>Concerning<br>Conc |
| the table blow, tick the column name to perform an alphabetical sort on that column. For example, click 'Application Name' to sort records by Application Name in ascending order (A-2), and click on 'Application Name' again in descending order (A-2), and click on 'Application Name' again in descending order (A-2).         ng 1-10 of 100+1       Norman in the perform an alphabetical sort on that column. For example, click 'Application Name' to sort records by Application Name' again in descending order (A-2), and click on 'Application Name' again in descending order (A-2).       Action         0310/2025       25TMP-000305       Building Construction       Resume Application Name' Residential - Combination Methy/Elec/Plum. Construction Methy/Elec/Plum. 222/01st       Approved Upon Final Payment       Pay Fees Due         02/24/2025       25TMP-000023       No-Plan - Residential - Combination Methy/Elec/Plum. Construction Methy/Elec/Plum. 222/01st       Issued       Resume Application         02/21/2025       PMT-8010922       No-Plan - Residential - Combination Methy/Elec/Plum. 222/01st       Issued       Resume Application         02/23/2025       PMT-8010922       Others       Standard-Others:2204/Fern       Issued       Resume Application         01/23/2025       PRJ-800314       Others       Standard-Others:2204/Fern       In Oueue       Resume Application         01/23/2025       25TMP-000314       Others       Standard-Others:2204/Fern       In Oueue       Resume Application         12/31/2024                                                                                                    | is or the lable balow, click the column name to perform an alphabetical sort on that column. For example, click 'Application Name' to sort records by Application Name in ascending order (A-2), and click on 'Application Name' application Name' application Name' Application Name' application Name' application Name' application Name' application Name' application Name' application Name' application Name' application Name' application Name' application Name' application Name' application Name' application Name' Application Name' Application Name' App                                                                                                    | To sort the black bedow, clack the column name to perform an alphabetical sort on that column. For example, click' 'Application Name' to sort necords by Application Name in ascending order (A-2), and click on 'Application Name' apart         Showing 1-10 of 100+1       Record Number       Record Type       Application Name' apart       Description       Status       Action         0 bite       Record Number       Record Type       Application Name' apart       Description       Status       Action         0 02/27/2025       PMT-8010939       No-Flan - Residential - Combination Mach/Elec/Flum. 1222/01st       Approved Upon Final Payment       Pay Fees Dae         0 02/24/2025       25TMP-000023       No-Flan - Residential - Combination Mach/Elec/Flum. 1222/01st       Issued       Resume Application         0 02/24/2025       PMT-8010922       Others       Standard-Others-2204/Fer       Pre-Screen       Resume Application         0 1/22/2025       PMI-8010927       Others       Standard-Others-2204/Fer       In Ourule       Resume Application         0 1/22/2025       PMI-8010819       Others       Standard-Others-2204/Fer       In Ourule       Resume Application         0 1/22/2025       STMP-000131       Others       Standard-Others-2204/Fer       In Ourule       Resume Application         0 1/22/2024       PMT-8010819       Miterials tethodo's and Miterials tethod's and Miterials                                                                                                    | To sort the table below, click the column name to perform an alphabetical sort on that column. For example, click 'Application to sort in descending order (Z-A). Showing 1-10 of 100+   Download results   Add to colleccion           Date         Record Number         Record Type         Application Name           05/10/2025         25TMP-000305         Building Construction         No-Plan - Residential - Combination Mech/Elec/Plam           02/27/2025         PMT-8010938         No-Plan - Residential - Combination Mech/Elec/Plam         No-Plan - Residential - Combination Mech/Elec/Plam           02/27/2025         PMT-8010922         No-Plan - Residential - Combination Mech/Elec/Plam         No-Plan - Residential - Combination Mech/Elec/Plam           02/12/2025         PMT-8010922         No-Plan - Residential - Combination Mech/Elec/Plam         No-Plan - Residential - Combination Mech/Elec/Plam           01/23/2025         PRJ-800979         Others         Standard-Others:2204/Ferr           01/23/2025         PRJM-900013         Others         Standard-Others:2204/Ferr           01/02/2025         25TMP-900013         Others         Standard-Others:2204/Ferr           01/23/2024         PMT-8010818         Alternate Methods and Materiat: 122/2013t         Atternate Methods and Materiat: 122/2013t           12/31/2024         PMT-8010819         Street Address Change         Street Address Change: 122           2/31/3024         PMT-8010819         Street A                                                                                                    | ample, click 'Application Name' to sort records by Application Name in ascending order (A-2), and click on 'Application Name' storn Name In - Residential -  Mation In - Residential -  Mation In -  Mation In -  Mation In -   Mation In -   Mation In -   Mation In -   Mation In -   Mation In -   Mation In -   Mation In -   Mation In -   Mation In -   Mation In -   Mation In -   Mation In -   Mation In -   Mation In -   Mation In -   Mation In -   Mation In -   Mation In -   Mation In -   Mat                                                                                                    |
| ng 1-10 of 100+   Download results   Additionations       Application Name       Description       Status       Action         0x100/2025       25TMP-000050       Building Construction       Resume Application       Resume Application         0x227/2025       PMT-8010938       No-Plan - Residential -<br>Combination Metch/Elec/Plum       No-Plan - Residential -<br>Combination Metch/Elec/Plum       No-Plan - Residential -<br>Combination Metch/Elec/Plum       No-Plan - Residential -<br>Combination Metch/Elec/Plum       No-Plan - Residential -<br>Combination Metch/Elec/Plum       No-Plan - Residential -<br>Combination Metch/Elec/Plum       No-Plan - Residential -<br>Combination Metch/Elec/Plum       No-Plan - Residential -<br>Combination Metch/Elec/Plum       Status       Resume Application         0/21/20205       PMT-8010922       No-Plan - Residential -<br>Combination Metch/Elec/Plum       No-Plan - Residential -<br>Combination Metch/Elec/Plum       No-Plan - Residential -<br>Combination Metch/Elec/Plum       Status       Issued       Resume Application         0/123/2025       PMT-8010922       Mo-Plan - Residential -<br>Combination Metch/Elec/Plum       Standard-Other: 224/Fre       In Oucue       Resume Application         0/123/2025       PR3-8007978       Others       Standard-Other: 224/Fre       In Oucue       Resume Application         0/123/2025       25TMP-000031       Others       Street Address Change: Street Address Change: Street Address Change: Street Address Change: Street Address Change: Street Address                                                                                                    | Show in 1000   Download results   Additionation loop loop loop loop loop loop loop lo                                                                                                    | Shore       Record Number       Record Type       Application Name       Description       Status       Action         0       94/90/255       5TMP-000350       Buding Construction       Resume Application         0       92/27/2025       \$PMT-8010938       No-Plan - Residential -<br>Combination Mecht/Elec/Plum: 1222/0131       \$PMT-8010928       Approved Upon Final Poymeth       Pay Fees Due         0       92/27/2025       \$PMT-8010928       No-Plan - Residential -<br>Combination Mecht/Elec/Plum: 1222/0131       \$PMT-8010928       Resume Application         0       92/12/2025       \$PMT-8010922       No-Plan - Residential -<br>Combination Mecht/Elec/Plum: 1222/0131       \$PmS-Secret       Resume Application         0       92/12/2025       \$PMT-8010922       Others       Status' Others: Electrical -<br>Combination Mecht/Elec/Plum: 1222/0131       \$PmS-Secret       Resume Application         0       92/12/2025       \$PMT-8010922       Others       Status' Others: Electrical -<br>Combination Mecht/Elec/Plum: 1222/0131       PmS-Secret       Resume Application         0       92/27/2025       \$PMT-8010922       Others       Status' Others: Electrical -<br>Combination Mecht/Elec/Plum: 1222/0131       PmS-Secret       Resume Application         0       92/27/2025       \$PMT-8010928       Others: Electrical -<br>Status' Others: Electrical -<br>Status' Others: Electrical -<br>Status' Others: E                                                                                                    | Showing 1-10 of 100+   Dewrided results   Add to collection           Date         Record Number         Record Type         Application Name           0.03/10/2025         25TMP-000305         Building Construction         No-Plan - Residential -<br>Combination Mech/Elec/Plan         No-Plan - Residential -<br>Combination Mech/Elec/Plan           0.02/22/2025         PMT-8010939         No-Plan - Residential -<br>Combination Mech/Elec/Plan         No-Plan - Residential -<br>Combination Mech/Elec/Plan           0.02/12/2025         PMT-8010922         No-Plan - Residential -<br>Combination Mech/Elec/Plan         No-Plan - Residential -<br>Combination Mech/Elec/Plan           0.02/12/2025         PMT-8010922         No-Plan - Residential -<br>Combination Mech/Elec/Plan         No-Plan - Residential -<br>Combination Mech/Elec/Plan           0.01/23/2025         PRJ-8007079         Others         Standard-Others:2204/Fer           0.01/23/2025         STMP-00013         Others         Standard-Others:2204/Fer           0.01/23/2025         STMP-00013         Others         Alternate Methods and<br>Materials         Alternate Methods and<br>Materials           1.2/31/2024         PMT-8010819         Street Address Change Street Address Change Street Address                                                                                                    | tion Name Description Status Action Action Action Action Action Action Action Action Action Action Approved Upon Final Payment Pay Fees Due Approved Upon Final Payment Pay Fees Due Action Approved Upon Final Payment Pay Fees Due Action Action Pay Fees Due Action Action Pay Fees Due Action Action Approved Upon Final Payment Pay Fees Due Action Action Approved Upon Final Payment Pay Fees Due Action Action A                                                                                                    |
| Date         Record Number         Record Type         Application Name         Description         Status         Action           05/10/2025         25TMP-000305         Building Construction         No-Plan - Residential -<br>Combination         No-Plan - Residential -<br>Combination Meth/Ele/Plum         No-Plan - Residential -<br>Combination         No-Plan - Residential -<br>Combination         No-Plan - Residential -<br>Combination Meth/Ele/Plum         No-Plan - Residential -<br>Combination         Resume Application         Resume Application           02/12/2025         25TMP-000023         No-Plan - Residential -<br>Combination Meth/Ele/Plum         No-Plan - Residential -<br>Combination         No-Plan - Residential -<br>Combination         Resume Application           02/12/2025         PMT-8010922         No-Plan - Residential -<br>Combination Meth/Ele/Plum.         No-Plan - Residential -<br>Combination         Resume Application           02/12/2025         PMT-8010922         No-Plan - Residential -<br>Combination Meth/Ele/Plum.         No-Plan - Residential -<br>Combination         Resume Application           01/23/2025         PMT-8010922         Others         Standard-Other:2204/Fem         In Gueue         Resume Application           01/23/2025         25TMP-000141         Others         Standard-Other:2204/Fem         In Gueue         Resume Application           01/23/2025         25TMP-000141         Others         Stret Address Change: IZ22/01st                                                                                                    | Date         Record Number         Record Type         Application Name         Description         Status         Action           0 53/00/2025         25TMP-000305         Building Construction         Resume Application         Resume Application         Resume Application         Pay Fees Dae         Approved Upon Final Payment         Pay Fees Dae         Resume Application           0 20/24/2025         25TMP-000023         No-Pan - Residential -<br>Combination Mech/Elec/Plum         No-Pan - Residential -<br>Combination Mech/Elec/Plum         No-Pan - Residential -<br>Combination Mech/Elec/Plum         Resume Application         Resume Application           0 20/24/2025         25TMP-000023         No-Pan - Residential -<br>Combination Mech/Elec/Plum         No-Pan - Residential -<br>Combination Mech/Elec/Plum         Resume Application           0 20/22/2025         PMT-8010922         No-Pan - Residential -<br>Combination Mech/Elec/Plum         No-Pan - Residential -<br>Combination Mech/Elec/Plum         Resume Application           0 20/22/2025         PMT-8010922         No-Pan - Residential -<br>Combination Mech/Elec/Plum         Standard-Other:2204/Fen         Pro-Screen         Resume Application           0 10/23/2025         PMT-8010819         Others         Standard-Other:2204/Fen         In Outsue         Resume Application           0 10/23/2024         PMT-8010819         Atternate Methods and<br>Materetais-triace 2004/Gen         Street Address                                                                                                    | Date         Record Number         Record Type         Application Name         Description         Status         Action           0 05/10/2025         25TMP-000305         Building Construction         Resume Application         Resume Application         Pay Fees Dae         Approved Upon Final Payment         Pay Fees Dae           0 02/22/2025         PMT-8010939         No-Plan - Residential -<br>Combination Mech/Elec/Plum         No-Plan - Residential -<br>Combination Mech/Elec/Plum         Approved Upon Final Payment         Pay Fees Dae           0 02/22/2025         25TMP-000023         No-Plan - Residential -<br>Combination Mech/Elec/Plum         No-Plan - Residential -<br>Combination Mech/Elec/Plum         Resume Application           0 02/22/2025         PMT-8010922         No-Plan - Residential -<br>Combination Mech/Elec/Plum         No-Plan - Residential -<br>Combination Mech/Elec/Plum         Issued         Resume Application           0 0/122/2025         PMT-8010922         Others         Standard-Others:2204/Fem         In Outrue         Resume Application           0 0/122/2025         PMJ-800013         Others         Standard-Others:2204/Fem         In Outrue         Resume Application           0 1/02/2025         25TMP-000131         Others         Resume Application         Resume Application           1 2/31/2024         PMT-8010819         Alternate Methods and<br>Materiati:1222/01st <t< th=""><th>Date     Record Number     Record Type     Application Name       03/10/2025     25TMP-000305     Building Construction     No-Plan - Residential -<br/>Combination Mech/Elec/Plum       02/27/2025     PMT-8010938     No-Plan - Residential -<br/>Combination Mech/Elec/Plum     No-Plan - Residential -<br/>Combination Mech/Elec/Plum       02/27/2025     PMT-8010938     No-Plan - Residential -<br/>Combination Mech/Elec/Plum     No-Plan - Residential -<br/>Combination Mech/Elec/Plum       02/12/2025     PMT-8010922     No-Plan - Residential -<br/>Combination Mech/Elec/Plum     No-Plan - Residential -<br/>Combination Mech/Elec/Plum       01/23/2025     PRJ-8007979     Others     Standard-Others:2204/Ferr       01/23/2025     25TMP-0000131     Others     Standard-Others:2204/Ferr       01/02/2025     25TMP-0000131     Others     Standard-Others:2204/Ferr       01/02/2025     25TMP-0000131     Others     Standard-Others:2204/Ferr       01/02/2025     25TMP-0000131     Others     Standard-Others:2204/Ferr       01/02/2025     25TMP-0000131     Others     Standard-Others:2204/Ferr       12/31/2024     PMT-8010819     Street Address Change     Street Address Change:1222       2     PMT-8010819     Street Address Change:122     Enter Information       12/31/2024     PMT-8010819     Street Address Change:122     Enter Information       12/31/2024     PMT-</th><th>tion Name Description Status Action n - Residential -  Micro Martine Application n - Residential -  Micro Martine Application n - Residential -  Micro Martine Application n - Residential -  Micro Martine Application n - Residential -  Micro Martine Application n - Residential -  Micro Martine Application n - Residential -  Micro Martine Application n - Residential -  Micro Martine Application n - Residential -  Micro Martine Application n - Residential -  Micro Martine Application n - Residential -  Micro Martine Application n - Residential -  Micro Martine Application n -  Micro Martine Application n -  Micro Ma</th></t<> | Date     Record Number     Record Type     Application Name       03/10/2025     25TMP-000305     Building Construction     No-Plan - Residential -<br>Combination Mech/Elec/Plum       02/27/2025     PMT-8010938     No-Plan - Residential -<br>Combination Mech/Elec/Plum     No-Plan - Residential -<br>Combination Mech/Elec/Plum       02/27/2025     PMT-8010938     No-Plan - Residential -<br>Combination Mech/Elec/Plum     No-Plan - Residential -<br>Combination Mech/Elec/Plum       02/12/2025     PMT-8010922     No-Plan - Residential -<br>Combination Mech/Elec/Plum     No-Plan - Residential -<br>Combination Mech/Elec/Plum       01/23/2025     PRJ-8007979     Others     Standard-Others:2204/Ferr       01/23/2025     25TMP-0000131     Others     Standard-Others:2204/Ferr       01/02/2025     25TMP-0000131     Others     Standard-Others:2204/Ferr       01/02/2025     25TMP-0000131     Others     Standard-Others:2204/Ferr       01/02/2025     25TMP-0000131     Others     Standard-Others:2204/Ferr       01/02/2025     25TMP-0000131     Others     Standard-Others:2204/Ferr       12/31/2024     PMT-8010819     Street Address Change     Street Address Change:1222       2     PMT-8010819     Street Address Change:122     Enter Information       12/31/2024     PMT-8010819     Street Address Change:122     Enter Information       12/31/2024     PMT-                                                                                                    | tion Name Description Status Action n - Residential -  Micro Martine Application n - Residential -  Micro Martine Application n - Residential -  Micro Martine Application n - Residential -  Micro Martine Application n - Residential -  Micro Martine Application n - Residential -  Micro Martine Application n - Residential -  Micro Martine Application n - Residential -  Micro Martine Application n - Residential -  Micro Martine Application n - Residential -  Micro Martine Application n - Residential -  Micro Martine Application n - Residential -  Micro Martine Application n -  Micro Martine Application n -  Micro Ma                                                                                                    |
| 03/00/2025       25TMP-000305       Building Construction       No-Plan - Residential -<br>Combination       No-Plan - Residential -<br>Combination Meth/Ele//Plum       No-Plan - Residential -<br>Combination Meth/Ele//Plum       No-Plan - Residential -<br>Combination Meth/Ele//Plum       No-Plan - Residential -<br>Combination Meth/Ele//Plum       No-Plan - Residential -<br>Combination Meth/Ele//Plum       No-Plan - Residential -<br>Combination Meth/Ele//Plum       No-Plan - Residential -<br>Combination Meth/Ele//Plum       No-Plan - Residential -<br>Combination Meth/Ele//Plum       No-Plan - Residential -<br>Combination Meth/Ele//Plum       No-Plan - Residential -<br>Combination Meth/Ele//Plum       Issued       Issued       Resume Application         02/12/2025       PRJ-8009778       Others       Standard-Other:2204/Ferr       In Ourue       Resume Application         01/23/2025       PRJ-8009779       Others       Standard-Other:2204/Ferr       In Ourue       Resume Application         01/23/2025       25TMP-000141       Others       Standard-Other:2204/Ferr       In Ourue       Resume Application         01/23/2025       25TMP-000141       Others       Street Address Change: Street Address Change: Str                                                                                                    | 0 3540/2025       25TMP-000305       Building Construction       No-Plan - Residential -<br>Combination Mech/Elec/Plum       No-Plan - Residential -<br>Combination Mech/Elec/Plum       Approved Upon Final Payment       Pay Fees Due         0 2/27/2025       25TMP-000023       No-Plan - Residential -<br>Combination Mech/Elec/Plum       No-Plan - Residential -<br>Combination Mech/Elec/Plum       Resume Application         0 2/27/2025       25TMP-000023       No-Plan - Residential -<br>Combination Mech/Elec/Plum       No-Plan - Residential -<br>Combination Mech/Elec/Plum       Resume Application         0 2/22/2025       PMT-0010922       No-Plan - Residential -<br>Combination Mech/Elec/Plum       No-Plan - Residential -<br>Combination Mech/Elec/Plum       Issued       Resume Application         0 2/12/2025       PMT-0010922       No-Plan - Residential -<br>Combination Mech/Elec/Plum       Standard-Other:22204/Fen       Pro-Screen       Resume Application         0 1/23/2025       PMT-0010819       Others       Standard-Other:2204/Fen       In Ousue       Resume Application         0 1/23/2025       STMP-000151       Others       Resume Application       Resume Application         0 1/23/2024       PMT-0010819       Materials       Materials:12220/Jit       Opened       Resume Application         1 2/31/2024       PMT-0010819       Street Address Change: 222201st       Opened       Opened       Combination      <                                                                                                    | 0 03/10/2025       25TMP-000305       Building Construction       Resume Application         0 02/27/2025       PMT-8010939       No-Plan - Residential -<br>Combination       No-Plan - Residential -<br>Combination       Approved Upon Final Puyment       Pay Fees Due         0 02/24/2025       25TMP-000023       No-Plan - Residential -<br>Combination       No-Plan - Residential -<br>Combination       Resume Application         0 02/24/2025       25TMP-000023       No-Plan - Residential -<br>Combination       No-Plan - Residential -<br>Combination       Issued       Resume Application         0 02/12/2025       PMT-8010922       No-Plan - Residential -<br>Combination Mech/Elec/Plum: 1222/01st       Issued       Resume Application         0 0/12/2025       PMT-8010927       Others       Standard-Others:2204/Fem       Pmc-Screen       Resume Application         0 0/12/2026       PMT-8010819       Others       Standard-Others:2204/Fem       In Ousue       Resume Application         0 10/22/2025       PMT-8010819       Others       Standard-Others:2204/Fem       In Ousue       Resume Application         0 10/22/2025       PMT-8010819       Others       Standard-Others:2204/Fem       In Ousue       Resume Application         1 2/31/2024       PMT-8010819       Alternate Methods and<br>Material: 1222/01st       Opened       Opened       Image Paperset                                                                                                    | 03/10/2025         25TMP-000305         Building Construction           02/27/2025         PMT-8010938         No-Plan - Residential -<br>Combination Mech/Elec/Plum         Combination<br>Mech/Elec/Plum           02/22/2025         25TMP-000023         No-Plan - Residential -<br>Combination Mech/Elec/Plum         No-Plan - Residential -<br>Combination Mech/Elec/Plum           02/12/2025         PMT-8010922         No-Plan - Residential -<br>Combination Mech/Elec/Plum         No-Plan - Residential -<br>Combination Mech/Elec/Plum           01/23/2025         PRJ-8007979         Others         Standard-Others:2204/Ferr           01/23/2025         PRJ-8007979         Others         Standard-Others:2204/Ferr           01/23/2025         25TMP-000013         Others         Standard-Others:2204/Ferr           01/23/2025         25TMP-000013         Others         Standard-Others:2204/Ferr           01/23/2025         25TMP-000013         Others         Standard-Others:2204/Ferr           01/23/2025         25TMP-0010818         Alternate Methods and<br>Materials         Alternate Methods and<br>Materials:222/01st           12/31/2024         PMT-8010819         Street Address Change         Street Address Change:122           2         Verev         1         2         3         6                                                                                                    | n - Residential -<br>altion<br>- Residential -<br>altion<br>- Residential -<br>altion<br>- Residential -<br>altion<br>- Residential -<br>altion<br>- Residential -<br>altion<br>- Residential -<br>altion<br>- Residential -<br>altion<br>- Residential -<br>altion<br>- Residential -<br>altion<br>- Residential -<br>- Residential -<br>- Residential -<br>- Residential -<br>- Residential -<br>- Residential -<br>- Residential -<br>- Residential -<br>- Residential -<br>-<br>- Residential -<br>-<br>-<br>-<br>-<br>-<br>-<br>-<br>-<br>-                                                                                                    |
| 02/27/2025       PMT-8010938       No-Pan - Residential -<br>Combination       No-Pan - Residential -<br>Combination       No-Pan - Residential -<br>Combination       Approved Upon Final Payment       Pay Fees Dae         02/24/2025       25TMP-000023       No-Pan - Residential -<br>Combination McCh/Elec/Plum.l222/01st       Issued       Resume Application         02/12/2025       PMT-8010922       No-Pan - Residential -<br>Combination McCh/Elec/Plum.l222/01st       Issued       Resume Application         02/12/2025       PMT-8010922       No-Pan - Residential -<br>Combination McCh/Elec/Plum.l222/01st       Issued       Resume Application         01/23/2025       PM3-8007978       Others       Standard-Other: 2204/Fer       Pre-Screen       Resume Application         01/23/2025       25TMP-000141       Others       Standard-Other: 2204/Fer       In Oursue       Resume Application         01/23/2025       25TMP-000141       Others       Standard-Other: 2204/Fer       In Oursue       Resume Application         01/23/2025       25TMP-000141       Others       Street Address Change: Street Address Change: Street Address Ch                                                                                                    | 0 2/27/2025       PMT-8010938       No-Plan - Residential -<br>Combination Meth/Eic/Plum       No-Plan - Residential -<br>Combination Meth/Eic/Plum       No-Plan - Residential -<br>Combination Meth/Eic/Plum       Approved Upon Final Payment       Pay Fees Due         0 2/24/2025       25TMP-000023       No-Plan - Residential -<br>Combination Meth/Eic/Plum       No-Plan - Residential -<br>Combination Meth/Eic/Plum       Resume Application         0 2/22/2025       PMT-8010922       No-Plan - Residential -<br>Combination Meth/Eic/Plum       No-Plan - Residential -<br>Combination Meth/Eic/Plum       Resume Application         0 1/23/2025       PMT-8010922       No-Plan - Residential -<br>Combination Meth/Eic/Plum       Standard-Others-2204/Fen       Pre-Screen       Resume Application         0 1/23/2025       PMT-8010929       Others       Standard-Others-2204/Fen       In Outsue       Resume Application         0 1/23/2025       PTM-8010819       Others       Standard-Others-2204/Fen       In Outsue       Resume Application         0 1/23/2025       STMP-000131       Others       Standard-Others-2204/Fen       Opened       Resume Application         0 1/23/2024       PMT-8010819       Materials       Street Address Change: Z2203/Stand       Opened       Prev         1 2/31/2024       PMT-8010819       Street Address Change: Z2203/Stand       Opened       Opened         1 2 3 4 5 6 7 8 9 10 _ mese                                                                                                    | 0/27/2025       PMT-8010939       No-Plan - Residential -<br>Combination       No-Plan - Residential -<br>Combination       Approved Upon Final Payment       Pay Fees Dae         0/27/2025       25TMP-000023       No-Plan - Residential -<br>Combination       No-Plan - Residential -<br>Combination       No-Plan - Residential -<br>Combination       Resume Application         0/27/2025       PMT-8010922       No-Plan - Residential -<br>Combination       No-Plan - Residential -<br>Combination       No-Plan - Residential -<br>Combination       No-Plan - Residential -<br>Combination       Resume Application         0/27/2025       PMT-8010922       No-Plan - Residential -<br>Combination       No-Plan - Residential -<br>Combination       No-Plan - Residential -<br>Combination       No-Plan - Residential -<br>Combination       No-Plan - Residential -<br>Combination       No-Plan - Residential -<br>Combination       No-Plan - Residential -<br>Combination       No-Plan - Residential -<br>Combination       No-Plan - Residential -<br>Combination       No-Plan - Residential -<br>Combination       No-Plan - Residential -<br>Combination       No-Plan - Residential -<br>Combination       No-Plan - Residential -<br>Combination       No-Plan - Residential -<br>Matchial - Standard Others-2204/Fem       Pre-Screen       Pre-Screen       Pre-Screen       Resume Application         0/02/2025       2TMP-000131       Others       Street Address Change: Street Address Change: Street Address Change: Street Address Change: Street Address Change: Street Address Change: Street Address Change: Street Address Change: Street Address Change: S                                                                                                    | 02/27/2025       PMT-8010938       No-Plan - Residential -<br>Combination Mech/Elec/Plum       No-Plan - Residential -<br>Combination Mech/Elec/Plum         02/22/2025       25TMP-000023       No-Plan - Residential -<br>Combination Mech/Elec/Plum       No-Plan - Residential -<br>Combination Mech/Elec/Plum         02/12/2025       PMT-8010922       No-Plan - Residential -<br>Combination Mech/Elec/Plum       No-Plan - Residential -<br>Combination Mech/Elec/Plum         01/23/2025       PRJ-8007979       Others       Standard-Others:2204/Ferr         01/23/2025       25TMP-000013       Others       Standard-Others:2204/Ferr         01/23/2025       25TMP-000013       Others       Standard-Others:2204/Ferr         01/23/2025       25TMP-000013       Others       Standard-Others:2204/Ferr         01/23/2025       25TMP-000013       Others       Standard-Others:2204/Ferr         01/22/2025       25TMP-000013       Others       Standard-Others:2204/Ferr         01/22/2025       25TMP-000013       Others       Standard-Others:2204/Ferr         12/31/2024       PMT-8010818       Alternate Methods and<br>Materials       Materials:1222/01st         12/31/2024       PMT-8010819       Street Address Change       Street Address Change:122         • Standarderess       - Contractor LicensB/Information       - Standarderess       - Standarderess <t< td=""><td>n - Residential - alson       Approved Upon Final Payment       Pay Fees Due         n - Residential - alson       Resume Applicatio         n - Residential - alson       Issued         d-Other: 2204/Fer       Fre-Screen         d-Other: 2204/Fer       In Gueue         d-Other: 2204/Fer       Ver-Screen         d-Other: 2204/Fer       Fre-Screen         d-Other: 2204/Fer       Ver-Screen         d-Other: 2204/Fer       Ver-Screen         d</td></t<>                                                                                                    | n - Residential - alson       Approved Upon Final Payment       Pay Fees Due         n - Residential - alson       Resume Applicatio         n - Residential - alson       Issued         d-Other: 2204/Fer       Fre-Screen         d-Other: 2204/Fer       In Gueue         d-Other: 2204/Fer       Ver-Screen         d-Other: 2204/Fer       Fre-Screen         d-Other: 2204/Fer       Ver-Screen         d-Other: 2204/Fer       Ver-Screen         d                                                                                                    |
| 10/24/2025     25TMP-000023     No-Plan - Residential -<br>Combination Mech/Elec/Plum     No-Plan - Residential -<br>Combination Mech/Elec/Plum     No-Plan - Residential -<br>Combination Mech/Elec/Plum     Resume Application       02/12/2025     PMT-0010922     No-Plan - Residential -<br>Combination Mech/Elec/Plum     No-Plan - Residential -<br>Combination Mech/Elec/Plum     No-Plan - Residential -<br>Mech/Elec/Plum:     Issued     Issued       01/23/2025     PRJ-000922     Others     Standard-Other:2204/Fer     Pre-Screen     In Outcue       01/23/2025     25TMP-000141     Others     Standard-Other:2204/Fer     In Outcue     Resume Application       01/23/2025     25TMP-000141     Others     Standard-Other:2204/Fer     In Outcue     Resume Application       01/23/2025     25TMP-000141     Others     Standard-Other:2204/Fer     In Outcue     Resume Application       01/23/2025     25TMP-000141     Others     Standard-Other:2204/Fer     In Outcue     Resume Application       01/23/2025     25TMP-000141     Others     Street Address Change: ISZ2/01st     In Outcue     Resume Application       12/31/2024     PMT-0108198     Materials: ISZ2/01st     In Plan - Residential -<br>ISZ2/01st     Opened     Opened       12/31/2024     PMT-0108198     Street Address Change: ISZ2/01st     In Plan -<br>ISZ2     Opened                                                                                                    | • Residence in the control of the control of the control                                                                                                    | • Katologian         • Katologian         • Katologia                                                                                                    | 02/22/2025         25TMP-000023         No-Plan - Residential -<br>Combination Mech/Elec/Plum         No-Plan - Residential -<br>Combination Mech/Elec/Plum           02/12/2025         PMT-8010922         No-Plan - Residential -<br>Combination Mech/Elec/Plum         No-Plan - Residential -<br>Combination Mech/Elec/Plum           01/23/2025         PRJ-8007978         Others         Standard-Others:2204/Fer           01/23/2025         PRJ-8007979         Others         Standard-Others:2204/Fer           01/23/2025         PRJ-8007979         Others         Standard-Others:2204/Fer           01/23/2025         STMP-000131         Others         Standard-Others:2204/Fer           01/23/2025         STMP-000131         Others         Standard-Others:2204/Fer           01/23/2024         PMT-0010818         Alternate Methods and<br>Materials         Alternate Methods and<br>Materials:1222/Ust           12/31/2024         PMT-0010819         Street Address Change         Street Address Change:122           2         V         1         2         4         5           01/23/2024         PMT-0010819         Street Address Change         Street Address Change:122           2         V         1         2         4         5           0.01/23/2024         PMT-0010819         Street Address         5                                                                                                    | Inc.PlayInter Separation Separation Separat                                                                                                    |
| 02/24/2025       25TMP-000023       Combination Mch/Elic /Rum       No-Pan - Residential - Combination Mch/Elic /Rum       Issued         02/12/2025       PMT-8010922       No-Pan - Residential - Combination Mch/Elic /Rum       No-Pan - Residential - Combination Mch/Elic /Rum       Issued         01/23/2025       PMT-8010922       Others       Standard-Others:204/Fer       Pre-Screen         01/23/2025       PMT-8010921       Others       Standard-Others:204/Fer       In Oueue         01/23/2025       25TMP-000141       Others       Standard-Others:204/Fer       In Oueue         01/23/2025       25TMP-000141       Others       Standard-Others:204/Fer       In Oueue         01/23/2025       25TMP-000141       Others       Standard-Others:204/Fer       In Oueue         01/23/2025       25TMP-000141       Others       Standard-Others:204/Fer       In Oueue         01/23/2025       25TMP-000141       Others       Resume Application         01/23/2025       25TMP-000131       Others       Street Address Change: ISZ2/013t       Opened         12/31/2024       PMT-8010819       Street Address Change: ISZ2/013t       Opened         12/31/2024       PMT-8010819       Street Address Change: ISZ2/013t       Opened         12/31/2024       PMT-8010819       Street Address                                                                                                    | • 02/24/202         • 02/24/202         • 02/24/202         • 02/12/202         • 047-8010922         • 00-Pan         - Residential         • 00-Pan         - Residential         - 00-Pan         - 00-Pan         - 0-Pan         - 0-Pan                                                                                                    | 02/24/2025       25TMP-000023       No-Plan - Residential - Combination Med/VEIce/Plum       No-Plan - Residential - Combination Med/VEIce/Plum       Issued         0 1/23/2025       PM1-8010922       Others       Others       Standard-Others:2204/Fer       Pre-Screen       Pre-Screen         0 1/23/2025       PR1-801097978       Others       Standard-Others:2204/Fer       In Ourue       Resume Application         0 1/23/2025       PR1-80109797       Others       Standard-Others:2204/Fer       In Ourue       Resume Application         0 1/23/2025       PR1-8010813       Others       Standard-Others:2204/Fer       In Ourue       Resume Application         0 1/02/2025       25TMP-000131       Others       Standard-Others:2204/Fer       In Ourue       Resume Application         0 1/02/2025       25TMP-000131       Others       Street Address Change: 1222/01st       Opened       Resume Application         1 2/31/2024       PMT-8010819       Street Address Change: 1222/01st       Opened       Opened       Image: 1222/01st       Opened         1 2/31/2024       PMT-8010819       Street Address Change: 1222/01st       Opened       Opened       Image: 1222/01st       Opened         1 2/31/2024       PMT-8010819       Street Address Change: 1222/01st       Opened       Image: 1222/01st       Opened <td>02/24/2025       25TMP-000023       MD-Ptail - Residential - Combination Meth/Elc/Plum         02/12/2025       PMT-8010922       No-Ptail - Residential - Combination Meth/Elc/Plum         01/23/2025       PRJ-8007970       Others       Standard-Others:2204/Fer         01/23/2025       PRJ-8007979       Others       Standard-Others:2204/Fer         01/23/2025       PRJ-8007979       Others       Standard-Others:2204/Fer         01/23/2025       STMP-000131       Others       Standard-Others:2204/Fer         01/02/2025       25TMP-000013       Others       Standard-Others:2204/Fer         01/02/2025       25TMP-000013       Others       Alternate Methods and<br/>Materials         12/31/2024       PMT-8010818       Alternate Methods and<br/>Materials       Alternate Methods and<br/>Materials         12/31/2024       PMT-8010819       Street Address Change Street Address Change 1222       V         2       V       1       2       3       4       5         Secord from Records       - Site Address       - Site Address       - Site Address       - Site Address         - Site Address       Information       - Site Address       - Site Address       - Site Address         - Site Address       Information       - Site Address       - Site Address       - Site Addr</td> <td>Resume Application           attion         attion         issued           deOther:2204/Fer         Pre-Screen           d-Other:2204/Fer         In Ourue           detodes and<br/>is:22201st         Copened           distribution         Opened           distribution         Opened</td>                                                                                                    | 02/24/2025       25TMP-000023       MD-Ptail - Residential - Combination Meth/Elc/Plum         02/12/2025       PMT-8010922       No-Ptail - Residential - Combination Meth/Elc/Plum         01/23/2025       PRJ-8007970       Others       Standard-Others:2204/Fer         01/23/2025       PRJ-8007979       Others       Standard-Others:2204/Fer         01/23/2025       PRJ-8007979       Others       Standard-Others:2204/Fer         01/23/2025       STMP-000131       Others       Standard-Others:2204/Fer         01/02/2025       25TMP-000013       Others       Standard-Others:2204/Fer         01/02/2025       25TMP-000013       Others       Alternate Methods and<br>Materials         12/31/2024       PMT-8010818       Alternate Methods and<br>Materials       Alternate Methods and<br>Materials         12/31/2024       PMT-8010819       Street Address Change Street Address Change 1222       V         2       V       1       2       3       4       5         Secord from Records       - Site Address       - Site Address       - Site Address       - Site Address         - Site Address       Information       - Site Address       - Site Address       - Site Address         - Site Address       Information       - Site Address       - Site Address       - Site Addr                                                                                                    | Resume Application           attion         attion         issued           deOther:2204/Fer         Pre-Screen           d-Other:2204/Fer         In Ourue           detodes and<br>is:22201st         Copened           distribution         Opened           distribution         Opened                                                                                                    |
| 02/12/2025       PMT-8010922       No-Pan - Residential - Combination Mo-Plan - Residential - Combination Mo-Plan - Residenti                                                  | 021220203       PMT-0010922       No-PRan - Residential - Residential - Residenti - Residenti - Residential - Residunt - Residential -                                                                                                    | 02/12/2025       PMT-8010922       No-Plan - Residential - Combination Mech/Elec/Plum. Residential - Combination Mech/Elec/Plum.1222/01st       Issued         01/23/2025       PRJ-8007979       Others       Standard-Others:2204/Ferr       Pre-Screen         01/23/2025       PRJ-8007979       Others       Standard-Others:2204/Ferr       In Queue         01/23/2025       25TMP-000141       Others       Standard-Others:2204/Ferr       In Queue         01/02/2025       25TMP-000141       Others       Pre-Screen       Resume Application         01/02/2025       25TMP-000131       Others       Alternate Methods and Materiat: 1222/01st       Opened         12/31/2024       PMT-8010819       Street Address Change:       Street Address Change: 1222/01st       Opened         12/31/2024       PMT-8010819       Street Address Change:       Street Address Change: 1222/01st       Opened          V=Prev       1       2       4       6       7       8       10       Immet         Street hormanon below to search for records.       Street Address Change: 1222/01st       Opened       Immet       Immet                                                                                                    | 02/12/2025       PMT-8010922       No-Plan - Residential - Combination MechVelse/Rum       No-Plan - Residential - Combination MechVelse/Rum         01/23/2025       PR3-8007978       Others       Standard-Others:2204/Fer         01/23/2025       PR3-8007979       Others       Standard-Others:2204/Fer         01/23/2025       PR3-8007979       Others       Standard-Others:2204/Fer         01/23/2025       25TMI-000141       Others       Standard-Others:2204/Fer         01/23/2025       25TMI-000131       Others       Alternate Methods and<br>Materials         12/31/2024       PMT-8010818       Alternate Methods and<br>Materials       Alternate IZ22/Dist         12/31/2024       PMT-8010819       Street Address Change       Street Address Change 122         2       V       1       2       3       4       5         Search for Records       - Site Address       - Site Address       - Site Address       - Site Address         - 0ractif Number       - Site Address       - Site Address       - Site Address       - Site Address         - 0ract Information       - Site Address       - Site Address       - Site Address       - Site Address         - 0ract Information       - Site Address       - Site Address       - Site Address       - Site Address                                                                                                    | n- Residential -<br>ation - Residential -<br>bice/Plum: 22201/Fer US2201/Fer US2201/Fer US2201/Fer US2000 -<br>d-Other:2204/Fer US2000 -<br>d-Other:2204/Fer US2000 -<br>bice Methods and LS2000 -<br>bic1222/01/2010 -<br>defres Change -<br>222/01/2010 -<br>COpened US2000 -<br>COpened US2000 -<br>COpened US2000 -<br>COpened US2000 -<br>COpened US2000 -<br>COpened US2000 -<br>COpened US2000 -<br>COpened US2000 -<br>COPENED US2000 -<br>COPENED US200                                                   |
| 01/23/2025     PR3-8007978     Others     Standard-Others:2204/Fern     Pre-Screen       01/23/2025     PR3-8007979     Others     Standard-Others:2204/Fern     In Outsue       01/23/2025     25TMF-000141     Others     Others:     Standard-Others:2204/Fern     In Outsue       01/23/2025     25TMF-000131     Others     Others:     Standard-Others:2204/Fern     In Outsue       01/23/2025     25TMF-000131     Others     Others:     Street Address Change:     Resume Application       12/31/2024     PMT-0010818     Alternate Methods and<br>Materials:     Alternate Methods and<br>Materials:     Street Address Change:     Opened       12/31/2024     PMT-0010818     Street Address Change:     Street Address Change:     Opened       I2/31/2024     PMT-0010819     Street Address Change:     Street Address Change:     Opened                                                                                                    | 01232025       PRJ-8007978       Others       Standard-Others-2204/Fern       Pre-Screen         01232025       PRJ-8007979       Others       Standard-Others-2204/Fern       In Queue         01232025       25TMP-000041       Others       Standard-Others-2204/Fern       In Queue         0102/2025       25TMP-000043       Others       Resume Application         01002/2025       25TMP-000043       Others       Resume Application         12/31/2024       PMT-8010818       Alternative Methods and<br>Materialis       Alternative Methods and<br>Materialis       Street Address Change       Street Address Change       Opened         12/31/2024       PMT-8010819       Street Address Change       Street Address Change       Street Address Change       Opened                                                                                                    | 01/23/2025       PIJ-8007978       Others       Standard-Others-2204/Fern       Pre-Screen         01/23/2025       PIJ-8007979       Others       Standard-Others-2204/Fern       In Ourue         01/23/2025       25TMP-000141       Others       Resume Application         01/02/2025       25TMP-000130       Others       Resume Application         01/02/2026       25TMP-000130       Others       Resume Application         12/31/2024       PMT-8010818       Allernate Methods and<br>Materials       Materials-1222/01st       Opened         12/31/2024       PMT-8010819       Street Address Change       Street Address Change-1222/01st       Opened          Street Address Change       Street Address Change-1222/01st       Opened          Pre-v       1       2       3       4       5       7       8       9       10       mess                                                                                                    | OL/23/2025 PRJ-8007978 Others     Standard-Others:2204/Ferr OL/23/2025 PRJ-8007979 Others     Standard-Others:2204/Ferr OL/23/2025 25TMP-00013 Others     UL/23/2025 25TMP-00013 Others     L2/3L/2024 PMT-8010818 Alternate Methods and Materials:1222/01st     L2/3L/2024 PMT-8010819 Street Address Change IZ2                                                                                                    | d-Others:2204/Ferr       Pre-Screen         d-Others:2204/Ferr       In Oueue         in Oueue       Resume Application         ic Methods and Liz20001       Copened         ddress Change: 1221/01x       Opened         ddress Change: 1221/01x       Parts                                                                                                    |
| 01/23/2025     PRJ-8007979     Others     Standard-Others:224/Fem     In Outure       01/23/2025     25TMP-000141     Others     Resume Application       01/02/2025     25TMP-000130     Others     Resume Application       12/31/2024     PMT-8010818     Alternate Methods and<br>Materiais: 222/01st     Opened       12/31/2024     PMT-8010818     Street Address Change: 222/01st     Opened       I2/31/2024     PMT-8010819     Street Address Change: 222/01st     Opened                                                                                                    | 01/237/025       PRJ-8007979       Others       Standard-Others: 2224/Fern       In Oucure         01/237/025       25TMP-000141       Others       Resume Application         01/02/2025       25TMP-000130       Others       Resume Application         12/31/024       PMT-8010818       Alternate Methods and<br>Materiatis       Alternate Methods (Materiatis)       Opened         12/31/024       PMT-8010819       Street Address Change:       Street Address Change:       Opened          Street Address Change:       Opened                                                                                                    | 01/23/2025       97.0-8007979       Others       Standard-Others-2204/Fern       In Oueue         01/23/2025       25TMP-000141       Others       Resume Application         01/02/2025       25TMP-000130       Others       Resume Application         01/02/2026       25TMP-000130       Others       Resume Application         12/51/2024       PMT-8010818       Alternate Methods and<br>Materials: 122/01st       Opened         12/51/2024       PMT-8010819       Street Address Change: 1222/01st       Opened          C Prev       1       2       3       4       5       6       7       8       9       10       mass                                                                                                    | <ul> <li>01/23/2025 PRJ-8007979 Others Standard-Others:2204/Ferr</li> <li>01/23/2025 25TMP-00013 Others</li> <li>01/02/2025 25TMP-000013 Others</li> <li>12/31/2024 PMT-8010818 Alternate Methods and Materials:1222/0312</li> <li>12/31/2024 PMT-8010819 Street Address Change Street Address Change I2/31/2024 PMT-8010819</li> <li>Street Address Change Street Address Change I2/31/2024 PMT-8010819</li> <li>Street Address Change Street Address Change I2/31/2024 PMT-8010819</li> <li>Street Address Change Street Address Change I2/31/2024 PMT-8010819</li> <li>Street Address Change I2/31/2024 PMT-8010819</li> </ul>                                                                                                    | In Oueue           In Oueue           Resume Application           Copened           ddress Change L222/0141           Opened           ddress Change L222/0141           A S & G 7 B 9 10 - 10000000000000000000000000000000                                                                                                    |
| 01/23/2025     25TMP-000141     Others     Resume Application       01/02/2025     25TMP-000138     Others     Resume Application       12/31/2024     PMT-8010818     Alternate Methods and<br>Materiats: 222/0313     Opened       12/31/2024     PMT-8010818     Street Address Change: 222/031     Opened       12/31/2024     PMT-8010819     Street Address Change: 222/031     Opened                                                                                                    | 01/237/2025       25TMP-000131       Others       Resume Application         01/02/2025       25TMP-000013       Others       Resume Application         12/31/2024       PMT-000018       Alternate Methods and<br>Materials       Alternate Methods and<br>Materials:1222/01st       Opened         12/31/2024       PMT-000019       Street Address Change:       Street Address Change:1222/01st       Opened          Prev       1       2       3       4       5       6       7       8       9       10       Best                                                                                                    | 01/23/2023       25TMP-000141       Others       Resume Application         01/02/2025       25TMP-000013       Others       Resume Application         12/51/2024       PMT-8010818       Alternate Methods and Materials: 122/01st       Opened         12/51/2024       PMT-8010819       Street Address Change: 1222/01st       Opened          2/51/2024       PMT-8010819       Street Address Change: 1222/01st       Opened                                                                                                    | OU/23/2025 25TMP-000141 Others      Others      Others      Iz/3J/2024 PMT-8010818 Alternate Methods and Materials:1222/031/2      Iz/3J/2024 PMT-8010819 Street Address Change: Street Address Change: Street Address Change: Street Address Change: CPrev 1 2 3 4 5 6  Search for Records Enter Information below to search for records.     * Site Address     e. Contractor Licenste Information     * Baccord Information     selecord Information Select the sime ype from the drop-down list.                                                                                                    | Resume Applicatio       Copened       ddress Change: 1222/01st     Copened       4 5 6 7 8 9 10 - 1985                                                                                                    |
| 01/02/2025     25 TMP-000013     Others     Resume Application       12/31/2024     PMT-0010818     Alternate Methods and<br>Materiats: 222/0313     Opened       12/31/2024     PMT-0010819     Street Address Change: 222/031     Opened       12/31/2024     PMT-0010819     Street Address Change: 222/031     Opened       I2/31/2024     PMT-0010819     Street Address Change: 222/031     Opened                                                                                                    | 0102/2025       25 TMP-000013       Others       Alleroids       Alleroids       Alleroids       Alleroids       Alleroids       Alleroids       Opened         12/31/2024       PMT-8010839       Street Address Change:       Street Address Change:2222/01st       Opened         12/31/2024       PMT-8010839       Street Address Change:       Street Address Change:       Street Address Change:       Opened          PMT-8010839       Street Address Change:       Street Address Change:       Street Address Change:       Opened          PMT-8010839       Street Address Change:       Street Address Change:       Street Address Change:       Opened                                                                                                    | 0102/2023       25TMP-000013       Others       Resume Application         12/31/2024       PMT-8010819       Allemate       Materials: 122/01x1       Opened         12/31/2024       PMT-8010819       Street Address Change: 1222/01x1       Opened       Opened         2/31/2024       PMT-8010819       Street Address Change: 1222/01x1       Opened       Opened                 Opened                    Opened                                                                                                    | 0 JJ02/2025       25TMP-000013       Others:         12/3J/2024       PMT-8010818       Alternate Methods and<br>Materials:1222/0312       Alternate Methods and<br>Materials:1222/0312       Alternate Methods and<br>Materials:1222/0312         12/3J/2024       PMT-8010819       Street Address Change:       Street Address Change:       12/3         2       3       4       5       6         Search for Records         - Street Address         - Contractor License Information         - Secord Information         - Record Information         - Record Information         - Secord Information         - Secord Information         - Secord Information         - Secord Information         - Secord Information         - Secord Information         - Secord Information         - Secord Information         - Secord Information         - Secord Information         - Secord Information                                                                                                    | Copened           ddress CHamper 1222/0154         COpened           ddress CHamper 1222/0154         0         -         Messaw           ddress CHamper 1222/0154         -         Messaw         Opened                                                                                                    |
| 12/31/2024     PMT-8010818     Alternate Methods and<br>Materials:     Alternate Methods and<br>Materials:     Opened       12/31/2024     PMT-8010819     Street Address Change     Street Address Change:     Opened       <                                                                                                    | 12/31/2024     PMT-8010839     Alternate Methods and<br>Materiate: 1222/01st     Opened       12/31/2024     PMT-8010839     Street Address Change     Street Address Change: 1222/01st     Opened                                                                                                    | 12/31/2024     PMT-8010819     Alternate Methods and<br>Materials: 1222/01st     Opened       12/31/2024     PMT-8010819     Street Address Change     Street Address Change     Street Address Change     Opened        Prev     1     2     3     4     5     6     7     8     9     10                                                                                                    | 12/3J/2024 PMT-8010818 Alternate Methods and Maternate Methods and Maternate 222/034     12/3J/2024 PMT-8010819 Street Address Change Street Address Change 1222                                                                                                    | te Methods and<br>ts:1222/0134*         Copened           4         5         6         7         8         9         10          Stest >                                                                                                    |
| 12/31/2024 PMT-8010819 Street Address Change Street Address Change 1222/01st Opened  Prev 1 2 3 4 5 6 7 8 9 10 _ Hest> Ch for Records                                                                                                    | 12/31/2024       PMT-8010819       Street Address Change       Street Address Change:1222/01st       Opened            Street Address Change:                                                                                                    | 12/31/2024       PAT-8010819       Street Address Change       Street Address Change: 1222/01st       Opened <pre>Prev       1       2       3       4       5       6       7       8       9       10        Next&gt;         Search for Records       Enter Information below to search for records.       Enter Information below to search for records.       Enter Information below to search for records.       Enter Information below to search for records.       Enter Information below to search for records.</pre>                                                                                                    | 12/3J/2024     PMT-8010819     Street Address Change     Street Address Change 1222       < Prev                                                                                                    | address Change:1222/01s+         Copened           4         5         6         7         8         9         10          Stest>                                                                                                    |
| Prev     1     2     3     4     5     6     7     8     9     10      Hext>                                                                                                    | < Prev 1 2 3 4 5 6 7 8 9 10 - Next>                                                                                                    | <pre>CPrev 1 2 3 4 5 6 7 8 9 10 - Next&gt;</pre>                                                                                                    | Contractor lifermation     Second Information     Second Information     Second Information     Second Information     Second Information     Second Information     Second Information     Second Information     Second Information     Second Information                                                                                                    | 4 5 6 7 8 9 10 - Next>                                                                                                    |
| ch for Records                                                                                                    | Search for Records                                                                                                    | Search for Records<br>Enter Information below to search for records.                                                                                                    | Search for Records<br>Enter Information below to search for records.<br>• Site Address<br>• Contractor License Information<br>• Parcel Number<br>• Record Information<br>• Contact Information<br>Select the support form the drop-down list.                                                                                                    |                                                                                                    |
| ch for Records                                                                                                    | SearCh Tor ReCOTOS<br>inter Information below to search for records.                                                                                                    | Search for Record to Search for records.                                                                                                    | SearCh Tor Records<br>Enter Information below to search for records.<br>• Site Address<br>• Contractor License Information<br>• Parcel Number<br>• Record Information<br>• Corract Information<br>Select the s pp from the drop-down list.                                                                                                    |                                                                                                    |
| nformation below to search for records.                                                                                                    |                                                                                                    |                                                                                                    | Site Address     Contractor License Information     Parcel Number     Record Information     Contact Information Select the s     per from the drop-down list.                                                                                                    |                                                                                                    |
|                                                                                                    | Site Address                                                                                                    | + Site Address                                                                                                    | Contraction Decision information     Parcel Number     Record Information     Contact Information Select the s     pop from the drop-down list.                                                                                                    |                                                                                                    |
| ite Address                                                                                                    |                                                                                                    | Contraction of the Contraction                                                                                                    | Record Information     Contact Information Select the s pp from the drop-down list.                                                                                                    |                                                                                                    |
| Sine Address<br>Contractor License Information<br>Tarect Number                                                                                                    | Contractor Licente Information     Parcel Number                                                                                                    | Contractor Licende Information     Parcel Number                                                                                                    | Select the support of the drop-down list.                                                                                                    |                                                                                                    |
| Site Address<br>Contractor License Information<br>Parcel Number<br>Lecord Information                                                                                                    | Contractor Licen     Enformation     Parcel Number     escold Information     escold Information     escold Information                                                                                                    | Contractor Licent® Information     Parcel Number     Record Information     Conset Information                                                                                                    |                                                                                                    |                                                                                                    |
| Site Address<br>Contractor License Information<br>Aracel Number<br>Record Information<br>Contact Information<br>Under Understanding of the drop-down list.                                                                                                    | Contractor ticen     Winnber     Parcel Number     escold Information     Contact Information     ielect the s     yee from the drop-down list.                                                                                                    | Contractor Licent®Information     Parcel Number     Record Information     Contact Information Select the same point for the drop-down list.                                                                                                    | General                                                                                                    | General Search                                                                                                    |
| Site Address<br>Contractor License Information<br>Aracel Number<br>Vecord Information<br>Tomate Information<br>the supper from the drop-down list.                                                                                                    | Contractor ticent® information     Parcel Number     Record Information     Contact Information     Contact Information     ielect the s     yee from the drop-down list.                                                                                                    | Contractor Licent® Information     Parcel Number     Record Information     Contact Information     Contact Information Select the sum ppe from the drop-down list.                                                                                                    |                                                                                                    |                                                                                                    |
| Site Address Safe Address Safe  | Contractor ticent®information     Parcel Number     Record Information     Contact Information     Contact Information     ielect the single from the drop-down list.     General Search      General Search                                                                                                    | Contractor Licent® Information     Parcel Number     Becord Information     Contact Information     Select the star perform the drop-down list.  General rch     General Search                                                                                                    | · ·                                                                                                    |                                                                                                    |
| Site Address Subscription State Address Subscription State Address Subscription State Address Subscription State Information State Informa | Contractor UserMeInformation     Parcel Number     Record Information     Contact Information     Contact Information     Contact Information     General Search     Contact Information     Contact Information     Contact Informatio     Contact Information     Conta                                                                                                    | Contractor Licent#Information     Parcel Number     Record Information     Contact Information     Select the store get from the drop-down list.  General rch     General Search     Search my records only                                                                                                    | Record Number: C Record Type: Record Status                                                                                                    | Search my records                                                                                                    |
| nformation below to search for records.                                                                                                    | Site Address                                                                                                    | Site Address                                                                                                    |                                                                                                    |                                                                                                    |
|                                                                                                    | Site Address                                                                                                    | Site Address                                                                                                    | Contractor Leense Information     Parcel Number     Record Information     Contact Information Select the s     yee from the drop-down list.                                                                                                    |                                                                                                    |
| lite Address                                                                                                    |                                                                                                    |                                                                                                    | Parcel Number     Record Information     Contact Information Select the s     pe from the drop-down list.                                                                                                    |                                                                                                    |
| inte Address<br>Contractor License Information                                                                                                    | Contractor Licente Information                                                                                                    | Contractor License Information                                                                                                    | Record Information     Contact Information Select the s     pro from the drop-down list.                                                                                                    |                                                                                                    |
| ine Address<br>Contractor License Information<br>area Number                                                                                                    | Contractor Licenbeinformation     Parcel Number                                                                                                    | Contractor License Information     Farcel Number                                                                                                    | Contact Information Select the superscript of the drop-down list.                                                                                                    |                                                                                                    |
| ine Address<br>Contractor License Information<br>Parcel Number<br>Lecrol Information                                                                                                    | • Contractor Ucente®Information<br>• Parcel Number<br>• Record Information                                                                                                    | - Contractor Licent® Information - Parcel Number - Record Information                                                                                                    | Select the s ype from the drop-down list.                                                                                                    |                                                                                                    |
| Site Address<br>Contractor License Information<br>Parcel Number<br>Record Information                                                                                                    | - Contractor Licens® Information - Parcel Number - Record Information - Contact Information - Contact Information                                                                                                    | Contractor Licent® Information     Parcet Number     Record Information     Contact Information                                                                                                    |                                                                                                    |                                                                                                    |
| Site Address Contractor License Information Contractor License Information Contract Information Contact Information Contact In | Contractor ticens <sup>®</sup> information     Parcel Number     Record Information     Contact Information     Contact Information     discuss y per from the drop-down list.                                                                                                    | Contractor Licent#Information     Parcel Number     Record Information     Contact Information     Contact Information     Sected bis                                                                                                    |                                                                                                    |                                                                                                    |
| Site Address<br>Contractor License Information<br>Parcel Number<br>Record Information<br>Contact Information<br>the s to perform the drop-down list.                                                                                                    | Contractor Licens®Information     Parcel Number     Contact Information     Contact Information     ielect the s ype from the drop-down list.                                                                                                    | Contractor Licent® Information     Parcel Number     Record information     Contact Information     Select the s     per from the drop-down list.                                                                                                    | Genera rch                                                                                                    | General Search                                                                                                    |
| Site Address<br>Contractor License Information<br>Varcel Number<br>Vecord Information<br>Contact Information<br>the supper from the drop-down list.                                                                                                    | Contractor ticent@information     Parcel Number     Parcel Number     Parcel Nu                                                                                                    | Contractor Licent® Information     Parcel Number     Record Information     Contact Information     Contact Information     Select the sum ppe from the drop-down list.     General teach     Contact Information     Contact Information                                                                                                    |                                                                                                    |                                                                                                    |
| Site Address<br>Contractor License Information<br>Aracel Number<br>Second Information<br>Contact Information<br>the strate of the drop-down list.<br>Prair rch General Search                                                                                                    | Contractor ticend® Information     Parcel Number     Record Information     Contact Information     Contact Information     General rch     General Search     General Search                                                                                                    | Contractor Licent#Information     Parcel Number     Record Information     Contact Information     Select the s     ype from the drop-down list.  General rch  General Search  General Search  General Se                                                                                                    |                                                                                                    |                                                                                                    |
| Site Address Contactor License Information<br>aractel Number<br>Secord Information<br>Tomact Information<br>the supper from the drop-down list.                                                                                                    | Contractor ticent@information     Parcel Number     Record Information     Contact Information     Contact Information     ielect the super from the drop-down list.     General Search     Central Search                                                                                                    | Contractor Licent® Information     Parcel Number     Becord Information     Contact Information     Select the sum por from the drop-down list.     General rch     General Search                                                                                                    | <b>▼</b>                                                                                                    |                                                                                                    |
| Site Address Contractor License Information Parcel Number Record Information Contact Information Contact Information Contact Information the store ype from the drop-down list.                                                                                                    | Contractor ticent@information     Parcel Number     Becord Information     Contact information     ielect the s     ype from the drop-down list.     General Search      General Search                                                                                                    | Contractor Licent® Information     Parcel Number     Record Information     Contact Information     Select the sum ype from the drop-down list.  General rch     General Search                                                                                                    |                                                                                                    |                                                                                                    |
| Site Address Sonnactor License Information<br>Parcel Number<br>Scoract Information<br>the store yee from the drop-down list.                                                                                                    | Contractor ticent® information     Parcel Number     Second Information     Contact Information     Contact Information     General rch     General Search                                                                                                    | Contractor Licent#Information     ParceNumber     Record Information     Contact Information     Select the s     yee from the drop-down list.  General rch     General Search                                                                                                    |                                                                                                    |                                                                                                    |
| Site Address Subscription State Address Subscription State Address Subscription State Address Subscription State Information State Informa | Contractor UserMeInformation     Parcel Number     Record Information     Contact Information     Contact Information     Contact Information     General Search     rch     General Search     Search my records only                                                                                                    | Contractor Licent#Information     Parcel Number     Record Information     Contact Information     Select the store get from the drop-down list.  General rch     General Search     Search my records only                                                                                                    | Record Number: Record Type: Record Status                                                                                                    | Search my records                                                                                                    |
| tile Address<br>Contractor License Information<br>Parcel Number<br>tecord Information<br>the surge from the drop-down list.<br>era rch                                                                                                    | Contractor ticent® Information     Parcel Number     Record Tune:      Becord Status:                                                                                                    | Contractor Licent#Information     Parcel Number     Record Information     Contact Information     Contact Information                                                                                                    | necord runner. Record run                                                                                                    | Search my records     Decord Status:                                                                                                    |
| tike Address Subscription State Address Subscription State Address Subscription State Address Subscription State Information State Information Stores Information State Information State Inform | Contractor Usen&Information     Parcel Number     Record Information     Contact Information     Contact Information                                                                                                    | Contractor Licent® Information     Parcel Number     Becord Information     Contact Information     Select the sum ppe from the drop-down list.  General rch     General Search     General Search     Contactor Provide the sum precords only  Record Number:     Record Type:     Record Status:                                                                                                    | PRJ-8007885Select                                                                                                    | Control Status:                                                                                                    |
| bite Address<br>Contractor Licenses Information<br>Parcel Number<br>Second Information<br>the survey per from the drop-down list.<br>era rch                                                                                                    | Contractor UserMeInformation     Parcel Number     Record Number:     Record Type:     Record Status:    select    select                                                                                                    | Contractor Licent#Information     Parcel Number     Record Information     Contact Information     Contact Information                                                                                                    |                                                                                                    | Search my records  Record Status:  Select-                                                                                                    |

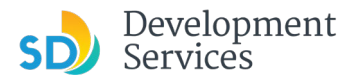

You'll then be taken to the search result and its corresponding details and reporting. At the top of the screen is a link to reports that can be run for the displayed project or permit.

• Click the "Reports" link to review the types of reports available for the requested project or approval.

|                                                                                                    | Online Services                                                                                                    |
|----------------------------------------------------------------------------------------------------|----------------------------------------------------------------------------------------------------|
| Home DSD Permits 1<br>+ Apply for a Permit<br>Record PRJ-8007885:<br>Building Construction<br>Record Status: Issued                                                                                                    | Building & Land Use Enforcement Cannable Short Term Rental                                                                                                    |
| IMPORTANT. All the request<br>Follow the below steps to up<br>Cick on 'Add Attachment'<br>Cick on 'Add Attachment'<br>Once you click 'Submit'. wait<br>Repast the above steps to up<br>If the 'Add Attachment' butt<br>For review processing times.<br>Work Location<br>10455 Pacific Center CT * | ed documents must be uploaded at the same time. Incomplete submittals will result in review delays.<br>Ioad the requested documents:<br>Id the document<br>type from the dropdown and click on "Submit". For example, if the requested document is "Sign Plans" - select "Sign Plans" from the "Type" dropdown.<br>for the page to reload confirming the document upload. Please do not try to refresh the page during this process.<br>Ioad all the requested documents. Sonce all the requested documents are uploaded, the "Add Attachment" will disappear automatically.<br>on doesn't disappear, that confirms that you have not submitted all the requested documents.<br>please check here for the latest information. |

When you select a report type, a pop-up window will open with the pre-populated project or permit number (and your username, if applicable—see right), depending on the type of record you are currently viewing.

*Note:* If you do not see a pop-up window at this step, you will need to disable your browser's pop-up blocker.

• Click "Submit" to generate the requested report

| r(s): |
|-------|
|       |
|       |
|       |
|       |
|       |
|       |

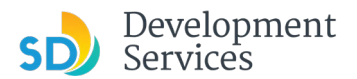

#### Method 2

Rather than searching for the project or permit first, you can select the type of report you want from the DSD Permits landing page and then enter the project or permit number of interest.

|                                                                                                    | DIEGO                                                                                                    | <b>Onlir</b>                                                                                                    | ie Services                                                                                                    |                                                                                                    |                                  |                                                                                    |                                                                                                    |
|----------------------------------------------------------------------------------------------------|----------------------------------------------------------------------------------------------------|----------------------------------------------------------------------------------------------------|----------------------------------------------------------------------------------------------------|----------------------------------------------------------------------------------------------------|----------------------------------|------------------------------------------------------------------------------------|----------------------------------------------------------------------------------------------------|
|                                                                                                    |                                                                                                    |                                                                                                    | Annound                                                                                                    | cements Logged in as:JC Tho                                                                                                    | omas 🔚 Collect <sup>2</sup> s (0 | Reports (6)  Search                                                                | Management Dogout                                                                                              |
| Hon<br>+                                                                                                    | Apply for a l                                                                                                    | Permit Q Sea                                                                                                    | and Use Enforcement Cann                                                                                                    | abis Short Term Rental                                                                                                    |                                  | 004_Inspect<br>050_Require<br>Approval                                             | (6):<br>tionPlanByPermi<br>edSubmittal                                                                         |
| In the d                                                                                                    | dropdown list of fi                                                                                                    | Iters above, choosing "Exclu                                                                                                    | ude Packages" will filter only Project and                                                                                                    | Permit type records.                                                                                                    |                                  | Project Revie                                                                      | ew                                                                                                    |
| To sort<br>to sort<br>Showi                                                                                                    | the table below, of<br>in descending ord<br>ing 1-10 of 100+                                                                                                    | tick the column name to pe<br>ler (Z-A).                                                                                                    | erform an alphabetical sort on that colur<br>collaction                                                                                                    | mn. For example, click "Application Na                                                                                                    | ime" to sort records by A        | Surety Statu                                                                       | s Report                                                                                                    |
| To sort<br>to sort<br>Showi                                                                                                    | the table below, of<br>in descending ord<br>ing 1-10 of 100+<br>Date                                                                                                    | tlick the column name to pe<br>ter (Z-A).<br>  Download results   Add to<br>Record Number                                                                                                    | erform an alphabetical sort on that colur<br>collaction<br>Record Type                                                                                                    | mn. For example, click "Application Na<br>Application Name                                                                                                    | me" to sort records by A         | Surety Status                                                                      | Action                                                                                                    |
| To sort<br>to sort<br>Showi                                                                                                    | the table below, c<br>in descending ord<br>ing 1-10 of 100+<br>Date<br>03/10/2025                                                                                                    | lick the column name to pe<br>fer (Z-A).<br>  Download rosults   Add to<br>Record Number<br>25TMP-000305                                                                                             | erform an alphabetical sort on that colur<br>collection<br>Record Type<br>Building Construction                                                                                                    | mn. For example, click "Application Na<br>Application Name                                                                                                    | me" to sort records by A         | Surety Status                                                                      | Action<br>Resume Application                                                                                   |
| To sort<br>to sort<br>Showi                                                                                                    | the table below, of<br>in descending ord<br>ing 1-10 of 100+<br>Date<br>03/10/2025<br>02/27/2025                                                                                                    | lick the column name to pe<br>ler (Z-A).<br>  Download results   Add to<br>Record Number<br>25TMP-000305<br>PMT-8010938                                                                              | erform an alphabetical sort on that colur<br>collection<br>Record Type<br>Building Construction<br>Ho-Pipa- Residential -<br>Combination Mech/Elec/Plum                                                                                                    | mn. For example, click "Application Na<br>Application Name<br>No-Plan - Residential -<br>Combination<br>Mech/Files/Plum:1222/01st                                                                                                    | me" to sort records by A         | Status Approved Upon Final Payment                                                 | Action<br>Resume Application<br>Pay Fees Due                                                                   |
| To sort to sort                                                                                                    | the table below, c<br>in descending ord<br>ing 1-10 of 100+<br>Date<br>03/10/2025<br>02/27/2025<br>02/24/2025                                                                                                  | tick the column name to pole<br>(2-A).<br>I Download results   Add to<br>Record Number<br>25TMP-000305<br>PMT-8010938<br>25TMP-000023                                                                | erform an alphabetical sort on that colur<br>collection<br>Record Type<br>Building Construction<br>No-Plan - Residential -<br>Combination Mech/Elec/Plum<br>No-Plan - Residential -                                                                                                    | mn. For example, click "Application Na<br>Application Name<br>No-Plan - Residential -<br>Combination<br>Mech/Elec/Plum:1222/01st                                                                                                    | me" to sort records by A         | Status Approved Upon Final Payment                                                 | Action<br>Resume Application<br>Pay Fees Due<br>Resume Application                                             |
| To sort<br>to sort<br>Showi<br>C                                                                                                    | the table below, c<br>in descending ord<br>ing 1-10 of 100+<br>Date<br>03/10/2025<br>02/27/2025<br>02/24/2025<br>02/12/2025                                                                                    | Lick the column name to pole<br>er (Z-A).<br>Record Number<br>25TMP-000305<br>PMT-8010938<br>25TMP-000023<br>PMT-8010922                                                                             | erform an alphabetical sort on that colur<br>collection<br>Record Type<br>Building Construction<br>No-Plan - Residential -<br>Combination Mech/Elec/Plum<br>No-Plan - Residential -<br>Combination Mech/Elec/Plum                                                                                                    | mn. For example, click "Application Na<br>Application Name<br>No-Plan - Residential -<br>Combination<br>Moi-Plan - Residential -<br>Combination<br>Moi-Plan - Residential -<br>Combination<br>MechVElec/Plum:1222/01st                                                                                                    | me' to sort records by A         | Status Approved Upon Final Payment Issued                                          | Action<br>Resume Application<br>Pay Fees Due<br>Resume Application                                             |
| To sort<br>to sort                                                                                                    | 11be table below, et in descending ord           ing 1-10 of 100+           Date           03/10/2025           02/27/2025           02/24/2025           02/12/2025           02/12/2025           01/23/2025 | tick the column name to pole<br>er (2-A).<br>Record Number<br>25TMP-000305<br>PMT-8010938<br>PMT-8010932<br>PMT-8010922<br>PMT-8010922                                                               | erform an alphabetical sort on that colur<br>collection<br>Record Type<br>Building Construction<br>No-Plan - Residential -<br>Combination Mech/Elec/Plum<br>No-Plan - Residential -<br>Combination Mech/Elec/Plum<br>No-Plan - Residential -<br>Combination Mech/Elec/Plum                                                                                                    | mn. For example, click "Application Na<br>Application Name<br>No-Plan - Residential -<br>Combination<br>Mo-Plan - Residential -<br>Combination<br>Mo-Plan - Residential -<br>Combination<br>MechVElec/Plum:1222/01st<br>Standard-Others-2204/Fern                                                                             | me' to sort records by A         | Surety Status Status Approved Upon Final Payment Issued Pre-Screen                 | Action<br>Resume Application<br>Pay Fees Due<br>Resume Application                                             |
| Showi<br>Construction<br>Construction | the table below, et<br>in descending ord<br>ing 1-10 of 100+<br>Date<br>02/27/2025<br>02/27/2025<br>02/24/2025<br>02/12/2025<br>01/23/2025<br>01/23/2025                                                       | tick the column name to pole<br>er (2-A).<br>Record Number<br>25TMP-000305<br>PMT-8010938<br>PMT-8010932<br>PMT-8010922<br>PMT-8010922<br>PMT-8010922<br>PMT-80109278                                | erform an alphabetical sort on that colur<br>collection<br>Record Type<br>Building Construction<br>No-Plan - Residential -<br>Combination Mech/Elec/Plum<br>No-Plan - Residential -<br>Combination Mech/Elec/Plum<br>No-Plan - Residential -<br>Combination Mech/Elec/Plum<br>Others<br>Others                                                                                                    | mn. For example, click "Application Na<br>Application Name<br>No-Plan - Residential -<br>Combination<br>Mo-Plan - Residential -<br>Combination<br>Mo-Plan - Residential -<br>Combination<br>MechVElec/Plum:1222/01st<br>Standard-Others:2204/Fern<br>Standard-Others:2204/Fern                                                | me' to sort records by A         | Surety Status Status Approved Upon Final Payment Issued Pre-Screen In Oueue        | Action<br>Resume Application<br>Pay Fees Due<br>Resume Application                                             |
| To sort to sort                                                                                                    | the table below, of<br>in descending ord<br>ing 1-10 of 100+<br>Date<br>02/27/2025<br>02/24/2025<br>02/12/2025<br>01/23/2025<br>01/23/2025<br>01/23/2025<br>01/23/2025                                         | tick the column name to pole<br>er (Z-A).<br>Record Number<br>25TMP-000305<br>PMT-8010938<br>25TMP-000023<br>PMT-8010922<br>PMT-8010922<br>PMT-8010922<br>PM3-8007978<br>PR3-8007979<br>25TMP-000141 | erform an alphabetical sort on that colur<br>collection<br>Record Type<br>Building Construction<br>No-Plan - Residential -<br>Combination Mech/Elec/Plum<br>No-Plan - Residential -<br>Combination Mech/Elec/Plum<br>Others<br>Others<br>Others                                                                                                    | mn. For example, click "Application Na<br>Application Name<br>No-Plan - Residential -<br>Combination<br>Mo-Plan - Residential -<br>Combination<br>MechVEIce/Plum:1222/01st<br>Standard-Others:2204/Fem                                                                                                    | me' to sort records by A         | Surety Status Status Approved Upon Final Payment Issued Pre-Screen In Ouesse       | Action<br>Resume Application<br>Pay Fees Due<br>Resume Application                                             |
| To sort<br>to sort                                                                                                    | The table below, c in descending ord in descending ord ing 1-10 of 100+<br>Date 03/10/2025 02/27/2025 02/27/2025 02/22/2025 02/22/2025 01/23/2025 01/23/2025 01/23/2025 01/23/2025 01/23/2025 01/23/2025       | Lick the column name to pole<br>er (2-A).<br>Record Number<br>25TMP-000305<br>PMT-8010938<br>25TMP-000023<br>PMT-8010922<br>PMT-8010922<br>PRJ-8007978<br>PRJ-8007979<br>25TMP-000141<br>25TMP-00013 | erform an alphabetical sort on that colur<br>collection<br>Record Type<br>Building Construction<br>No-Plan - Residential -<br>Combination Mech/Elec/Plum<br>No-Plan - Residential -<br>Combination Mech/Elec/Plum<br>Others<br>Others<br>Others<br>Others                                                                                                    | mn. For example, click "Application Na<br>Application Name<br>No-Plan - Residential -<br>Combination<br>MechVilec/Plum:1222/01st<br>No-Plan - Residential -<br>Combination<br>MechVilec/Plum:1222/01st<br>Standard-Others:2204/Fem                                                                                            | me' to sort records by A         | Surety Status Status Approved Upon Final Payment Issued Pre-Screen In Queue        | Action<br>Resume Application<br>Pay Fees Due<br>Resume Application<br>Resume Application<br>Resume Application |
| To sort<br>to sort                                                                                                    | the table below, ci<br>in descending and<br>ing 1-10 of 1000<br>Date<br>03/10/2025<br>02/27/2025<br>02/12/2025<br>02/12/2025<br>01/23/2025<br>01/23/2025<br>01/23/2025<br>01/23/2025                           | tick the column name to pole<br>er (2-A).<br>Record Number<br>25TMP-000305<br>PMT-8010938<br>25TMP-000023<br>PMT-8010922<br>PRJ-8007978<br>PRJ-8007979<br>25TMP-000141<br>25TMP-00013<br>25TMP-00013 | erform an alphabetical sort on that colur<br>collection<br>Record Type<br>Building Construction<br>No-Pian - Residential -<br>Combination Mech/Elec/Plum<br>No-Pian - Residential -<br>Combination Mech/Elec/Plum<br>Others<br>Others | mn. For example, click "Application Na<br>Application Name<br>No-Plan - Residential -<br>Combination<br>Mo-Plan - Residential -<br>Combination<br>Mo-TRan - Residential -<br>Combination<br>Mech/Elec/Plum:1222/01st<br>Standard-Others:2204/Fern<br>Standard-Others:2204/Fern<br>Alternate Methods and<br>Material:1222/01st | me' to sort records by A         | Surety Status Status Approved Upon Final Payment Issued Pre-Screen In Oueue Opened | Action<br>Resume Application<br>Pay Fees Due<br>Resume Application                                             |

- 1. First, select the type of report you want to run.
- 2. Then, enter the project or permit number into the field
- 3. Click "Submit" to generate the requested report.

| Reports (6):<br>004_InspectionPlanByPermit ()<br>050_RequiredSubmittal<br>Approval<br>Invoice | - | Report Parame     aca-test.ac      Please input      CapID: | ter - Google Chron<br>cela.com/SANDI<br>: <b>report para</b> | <sup>1e</sup><br>EGO/Report/ReportParameter.aspx?m<br>I <b>meter(s):</b> |
|-----------------------------------------------------------------------------------------------|---|-------------------------------------------------------------|--------------------------------------------------------------|--------------------------------------------------------------------------|
| Project Review<br>Surety Status Report                                                        |   | •UserName:<br>PUBLICUSER0<br>Submit                         | Cancel                                                       |                                                                          |

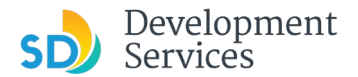

### **Report Types**

#### Approval

This report provides information about an approval, such as a permit. It features key details about the type of approval or permit being processed, when it was issued, when it expires, and its associated fees.

| Project Information        |                                         |                                   |                       |                 |
|----------------------------|-----------------------------------------|-----------------------------------|-----------------------|-----------------|
| Project Nbr: PRJ-8007885   | Title: General-Standard<br>Center       | -Building Construction:           | 10455/Pacific         |                 |
| Project Mgr:               |                                         |                                   |                       |                 |
| Approval Information       |                                         |                                   |                       |                 |
| Approval Nbr: PMT-8010901  | Type: Combin                            | ation Building Permit             | Status: Issued        |                 |
| Issued: 01/21/2025         | Issued By: Test,<br>DSDProjectM<br>ager | Issued 1                          | fo: Adrian Silva      |                 |
| Completed:                 | Completed By:                           | Expiration Da                     | te: 01/21/2026        | Owner Occupied  |
| Extension Qty:             | Extended By:                            | Cancel Reaso                      | on:                   | Overridden:     |
| Precancel Status:          |                                         |                                   |                       |                 |
| Scope:                     |                                         |                                   |                       |                 |
|                            |                                         | Land Doc Typ                      | e:                    |                 |
|                            |                                         | Recorded Map N                    | lo:                   |                 |
|                            |                                         | Recorded Da                       | te:                   |                 |
| Job Location               |                                         |                                   |                       |                 |
| Address                    | D                                       | escription                        |                       | Assessor Parcel |
| 10455 Pacific Center CT,   | C                                       | combination Building Pe<br>center | rmit:10455/Pacific    | 341-391-1900    |
| Fee                        |                                         |                                   |                       |                 |
| Commercial School Charge:  |                                         | School Charge:                    | N                     |                 |
| Residential School Charge: |                                         |                                   | r12.                  |                 |
| Fee Worksheet              |                                         |                                   |                       |                 |
|                            |                                         |                                   | 100 m / 100 m / 100 m |                 |

#### **Project Review**

This report provides information about a project application. It features key details about the type of project being processed, when the application expires, which documents were submitted, which phase of set-up or review it is in, and its associated fees.

| The City of                                                 |                                   |                                                                  |                                     |                        |          | 3/         | 12/25 10:37 a |
|-------------------------------------------------------------|-----------------------------------|------------------------------------------------------------------|-------------------------------------|------------------------|----------|------------|---------------|
| SAN DIE                                                     | GO                                | [                                                                | Development Services                | Department             |          |            |               |
| Project Review Sta                                          | atus                              |                                                                  |                                     |                        |          |            | Page 1 of     |
| Project Nibra Pi                                            | P 1.9007995                       |                                                                  |                                     |                        |          |            |               |
| Project NDr: P                                              | KJ-0007000                        |                                                                  |                                     |                        |          |            |               |
| Project Information                                         |                                   |                                                                  |                                     |                        |          |            |               |
| Fitle: Gener<br>Project Mgr:                                | al-Standard-Building Construction | on:10455/Pacific Cente                                           | r                                   | Expiration Date: 12/10 | /2026    | Job Order: |               |
| Scope:                                                      |                                   |                                                                  |                                     |                        |          |            |               |
| Customer Informatio                                         | on                                |                                                                  |                                     |                        |          |            |               |
| <u>lame</u><br>IDRIAN SILVA<br>IDRIAN SILVA<br>ADRIAN SILVA | Organization Name                 | Contact Type<br>Applicant<br>Permit Holder<br>Inspection Contact | t                                   |                        |          |            |               |
| Submittal                                                   |                                   |                                                                  |                                     |                        |          |            |               |
| Document                                                    |                                   | Status                                                           | Source Requ                         | ested By               | Comments |            |               |
| Building Construction Plans                                 |                                   | Submitted                                                        | Initial Submission                  |                        |          |            |               |
| Hazardous Materials Reporti                                 | ing Form (DS-165)                 | Submitted                                                        | Initial Submission                  |                        |          |            |               |
| Storm Water Req. Applicabili                                | ity Checklist (DS-560)            | Submitted                                                        | Initial Submission                  |                        |          |            |               |
| Project Review                                              |                                   |                                                                  |                                     |                        |          |            |               |
| lask                                                        | Assigned To                       | Assigned                                                         | Due Current Status                  | Action By              | Active   | Complete   | Status Date   |
| re-Screen                                                   |                                   | 12-06-2024                                                       | 12-10-2024 Deemed Complete          | Adrian Silva           | N        | Y          | 12-10-2024    |
| roject Review                                               |                                   | 12-10-2024                                                       | 01-21-2025 Review Phase Complete    | Test DSDProjectManager | N        | Y          | 01-21-2025    |
| Fire-Plan Review                                            |                                   | 01-21-2025                                                       | 01-28-2025 Final Version Signed Off | Test DSDProjectManager | N        | Y          | 01-21-2025    |
| ssuance                                                     |                                   | 01-21-2025                                                       | 01-21-2025 Issued                   | Accela Administrator   | Y        | N          | 01-21-202     |
| Closeout                                                    |                                   |                                                                  |                                     |                        | N        | N          |               |
| Project Fees                                                |                                   |                                                                  |                                     |                        |          |            |               |
| Fee Description                                             |                                   | Oty Needed C                                                     | ty Paid Units InvoiceStatus         | Note                   |          |            |               |
|                                                             |                                   | 0                                                                | 0                                   |                        |          |            |               |

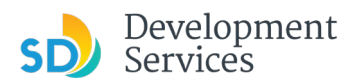

### **Inspection Plan by Permit**

This report provides information about inspections related to a given permit. It features key details about the associated PRJ (project) number, the type of permit, the permit status, the date the permit was issued, the current inspection status, and how to schedule an inspection, when applicable.

|                                                                                                    |                                                                                                    | nenection Plan by Permit                                                                                                    |                                                                                                    |                               |          |                       | Dense d of    |
|----------------------------------------------------------------------------------------------------|----------------------------------------------------------------------------------------------------|----------------------------------------------------------------------------------------------------|----------------------------------------------------------------------------------------------------|-------------------------------|----------|-----------------------|---------------|
| nspectio                                                                                                    | n Plan by Permit                                                                                                    |                                                                                                    | Permit: Pl                                                                                                    | MT-8010901                    |          |                       | Page 1 of     |
| Project Info                                                                                                    | ormation                                                                                                    |                                                                                                    |                                                                                                    |                               |          |                       |               |
| Project NI<br>Project Mg                                                                                                    | br: JOB-008539<br>gr:                                                                                                    | Title: PR.                                                                                                    | J-8007885                                                                                                    |                               |          |                       |               |
| ead Permi                                                                                                    | it Information                                                                                                    |                                                                                                    |                                                                                                    |                               |          |                       |               |
| Lead Perm                                                                                                    | mit: Combination Building Permi                                                                                                    | t:10455/Pacifi                                                                                                    | ic Center                                                                                                    | Street Add                    | ress: 10 | 455 Pacific Center CT |               |
| AF                                                                                                    | PN: 341-391-1900                                                                                                    |                                                                                                    |                                                                                                    | Parcel Ov                     | vner:    |                       |               |
| pproval In                                                                                                    | nformation                                                                                                    |                                                                                                    |                                                                                                    |                               |          |                       |               |
| Appr                                                                                                    | roval Nbr: PMT-8010901                                                                                                    |                                                                                                    |                                                                                                    | Approval Status:              | Issued   |                       |               |
| Appro                                                                                                    | val Type: Combination Building                                                                                                    | Permit                                                                                                    |                                                                                                    | Owner Occupied:               |          | Overridden:           |               |
|                                                                                                    | Issue: 01/21/2025                                                                                                    | By: A                                                                                                    | Administrator,                                                                                                    | Will Expire:                  |          |                       |               |
| Cance                                                                                                    | Reason:                                                                                                    |                                                                                                    |                                                                                                    | Extension Quantity:           |          | 0                     |               |
| Precano                                                                                                    | el Status:                                                                                                    |                                                                                                    |                                                                                                    | Closed:                       |          | By:                   |               |
|                                                                                                    |                                                                                                    |                                                                                                    |                                                                                                    |                               |          |                       |               |
| Conta                                                                                                    | act Name: Adrian Silva                                                                                                    |                                                                                                    |                                                                                                    | Contact Phone:                |          |                       |               |
| Conta                                                                                                    | act Name: Adrian Silva<br>Scope:<br>Group: DSD_RECCCOMB                                                                                                    | Inspection                                                                                                    | n Tier 2                                                                                                    | Contact Phone:                |          |                       |               |
| Conta<br>nspection (                                                                                                    | act Name: Adrian Silva<br>Scope:<br>Group: DSD_RECCCOMB<br><u>Type</u><br>Subtype                                                                                                    | Inspection<br>Status                                                                                                    | n Tier 2<br>Inspector<br>Note                                                                                       | Contact Phone:                | duled    | Performed End         | Result        |
| Conta<br>nspection (<br>nsp<br>18586264                                                                                                    | act Name: Adrian Silva<br>Scope:<br>Group: DSD_RECCCOMB<br><u>Type</u><br>Subtype<br>Combination-Insulation                                                                                                    | Inspection<br>Status<br>Available                                                                                                    | Tier 2<br>Inspector<br>Note                                                                                         | Contact Phone:                | duled    | Performed End         | <u>Result</u> |
| Conta<br>nspection (<br>nsp<br>18586264                                                                                                    | act Name: Adrian Silva<br>Scope:<br>Group: DSD_RECCCOMB<br><u>Type</u><br>Subtype<br>Combination-Insulation<br>Call (858) 581-7111 to schedu                                                                                                    | Inspection<br>Status<br>Available<br>le this inspec                                                                                                    | n Tier 2<br>Inspector<br>Note                                                                                       | Contact Phone:                | duled    | Performed End         | <u>Result</u> |
| Conta<br>nspection (<br><u>nsp</u><br>18586264<br>18586265                                                                                                    | act Name: Adrian Silva<br>Scope:<br>Group: DSD_RECCCOMB<br><u>Type</u><br>Subtype<br>Combination-Insulation<br>Call (858) 581-7111 to schedt<br>Combination-Frame & Rough                                                                                                    | Inspection<br>Status<br>Available<br>le this inspec<br>Available                                                                                                    | n Tier 2<br>Inspector<br>Note                                                                                       | Contact Phone:                | duled    | Performed End         | <u>Result</u> |
| Conta<br>Inspection (<br>Insp<br>18586264<br>18586265                                                                                                    | act Name: Adrian Silva<br>Scope:<br>Group: DSD_RECCCOMB<br><u>Type</u><br>Subtype<br>Combination-Insulation<br>Call (858) 581-7111 to schedi.<br>Combination-Frame & Rough<br>Call (858) 581-7111 to schedi.                                                                                                    | Inspection<br>Status<br>Available<br>le this inspec<br>Available<br>le this inspec                                                                                                    | n Tier 2<br>Inspector<br>Note<br>dion                                                                               | Contact Phone:                | duled    | Performed End         | <u>Result</u> |
| Conta<br>Inspection (<br>Insp<br>18586264<br>18586265<br>18586266                                                                                                    | act Name: Adrian Silva<br>Scope:<br>Group: DSD_RECCCOMB<br>Type<br>Subtype<br>Combination-Insulation<br>Call (855) 581-7111 to schedu<br>Call (855) 581-7111 to schedu<br>Call (855) 581-7111 to schedu                                                                                                    | Inspection<br>Status<br>Available<br>le this inspec<br>Available<br>le this inspec<br>Available                                                                                                    | n Tier 2<br>Inspector<br>Note                                                                                       | Contact Phone:<br><u>Sche</u> | duled    | Performed End         | <u>Result</u> |
| Conta<br>Inspection (<br>Insp<br>18586264<br>18586265<br>18586266                                                                                                    | act Name: Adrian Silva<br>Scope:<br>DSD_RECCCOMB<br>Type<br>Subtype<br>Combination-Insulation<br>Call (658) 581-7111 to schedu<br>Call (658) 581-7111 to schedu<br>Combination-Frame & Rough<br>Call (658) 581-7111 to schedu                                                                                                    | Inspection<br>Status<br>Available<br>le this inspec<br>Available<br>le this inspec<br>Available<br>le this inspec                                                                                                    | n Tier 2<br>Inspector<br>Note<br>stion                                                                              | Contact Phone:<br>Sche        | duled    | Performed End         | <u>Result</u> |
| Conta<br>Inspection (<br>Insp<br>18586264<br>18586265<br>18586266<br>18586267                                                                                                    | act Name: Adrian Silva<br>Scope:<br>DSD_RECCCOMB<br>Type<br>Combination-Insulation<br>Call (655) 581-7111 to schedu<br>Combination-Frame & Rough<br>Call (655) 581-7111 to schedu<br>Combination-Foundation<br>Call (655) 581-7111 to schedu<br>Combination-Foundation                                                                                                    | Inspection<br>Status<br>Available<br>le this inspec<br>Available<br>le this inspec<br>Available<br>Le this inspec<br>Available                                                                                                    | a Tier 2<br>Inspector<br>Note<br>tion                                                                               | Contact Phone:                | duled    | Performed End         | Result        |
| Conta<br>inspection (<br>insp<br>18586264<br>18586265<br>18586266<br>18586267                                                                                                    | act Name: Adrian Silva<br>Scope:<br>DSD_RECCCOMB<br>Type<br>Combination-Insulation<br>Call (859) 581-7111 to schedu<br>Combination-Frame & Rough<br>Call (859) 581-7111 to schedu<br>Combination-Foundation<br>Call (859) 581-7111 to schedu<br>Combination-Lath & Drywall<br>Call (859) 581-7111 to schedu                                                                                                    | Inspection<br>Status<br>Available<br>le this inspect<br>Available<br>le this inspect<br>Available<br>le this inspect<br>Available<br>le this inspect                                                                                                    | n Tier 2<br>Inspector<br>Note<br>tion<br>tion                                                                       | Contact Phone:                | duled    | Performed End         | <u>Result</u> |
| Conta<br>Inspection (<br><u>INSP</u><br>18586264<br>18586265<br>18586266<br>18586267<br>18586268                                                                                                    | act Name: Adrian Silva<br>Scope:<br>Sroup: DSD_RECCCOMB<br><u>Type</u><br>Combination-Insulation<br>Call (858) 581-7111 to schedu<br>Combination-Frame & Rough<br>Call (859) 581-7111 to schedu<br>Combination-Foundation<br>Call (858) 581-7111 to schedu<br>Combination-Foundation<br>Call (858) 581-7111 to schedu<br>Combination-Lath & Dywall<br>Call (858) 581-7111 to schedu                                                                                                    | Inspection<br>Status<br>Available<br>le this inspect<br>Available<br>le this inspect<br>Available<br>le this inspect<br>Available<br>Available                                                                                                    | n Tier 2<br>Inspector<br>Note<br>tion<br>tion                                                                       | Contact Phone:                | duled    | Performed End         | <u>Result</u> |
| Conta<br>Inspection (<br>INSP<br>18586264<br>18586265<br>18586266<br>18586267<br>18586268                                                                                                    | act Name: Adrian Silva<br>Scope:                                                                                                    | Inspection<br>Status<br>Available<br>de this inspect<br>Available<br>de this inspect<br>Available<br>de this inspect<br>Available<br>de this inspect<br>Available<br>de this inspect                                                                              | n Tier 2<br>Inspector<br>Note<br>tion<br>tion                                                                       | Contact Phone:<br>Scher       | duled    | Performed End         | <u>Result</u> |
| Conta<br>Inspection (<br>Insp<br>18586264<br>18586265<br>18586266<br>18586267<br>18586268<br>18586270                                                                                                    | act Name: Adrian Silva<br>Scope:                                                                                                    | Inspection<br>Status<br>Available<br>le this inspec<br>Available<br>le this inspec<br>Available<br>le this inspec<br>Available<br>de this inspec<br>Available<br>at this inspec                                                                                   | n Tier 2<br>Inspector<br>Note<br>Sion<br>Sion<br>Sion<br>Sion                                                       | Contact Phone:<br>Sche        | duled    | Performed End         | Result        |
| Conta<br>Inspection (<br>Insp<br>18586264<br>18586265<br>18586266<br>18586267<br>18586268<br>18586270                                                                                                    | act Name: Adrian Silva<br>Scope:                                                                                                    | Inspection<br>Status<br>Available<br>le this inspec<br>Available<br>le this inspec<br>Available<br>le this inspec<br>Available<br>le this inspec<br>a Available<br>le this inspec<br>a Available<br>le this inspec                                                | n Tier 2<br>Inspector<br>Note<br>tion<br>tion<br>tion                                                               | Contact Phone:<br>Sche        | duled    | Performed End         | Result        |
| Conta<br>Inspection (<br>Insp<br>18586265<br>18586266<br>18586266<br>18586268<br>18586270<br>Inspection (                                                                                                    | act Name: Adrian Silva<br>Scope:<br>Group: DSD_RECCCOMB<br><u>Type</u><br>Subtype<br>Combination-Insulation<br>Call (858) 581-7111 to schedi<br>Combination-Frame & Rough<br>Call (858) 581-7111 to schedi<br>Call (858) 581-7111 to schedi<br>Call (858) 581-7111 to schedi<br>Call (858) 581-7111 to schedi<br>Call (858) 581-7111 to schedi<br>Call (858) 581-7111 to schedi<br>Call (858) 581-7111 to schedi<br>Call (858) 581-7111 to schedi<br>Call (858) 581-7111 to schedi<br>Call (858) 581-7111 to schedi<br>Combination-Underground<br>Call (858) 581-7111 to schedi                                                                                                    | Inspection<br>Status<br>Available<br>de this inspec<br>Available<br>de this inspec<br>Available<br>de this inspec<br>Available<br>de this inspec<br>a Available<br>de this inspec<br>a Available<br>de this inspection                                            | n Tier 2<br>Inspector<br>Note<br>tion<br>tion<br>tion<br>tion                                                       | Contact Phone:<br>Sche        | duled    | Performed End         | Result        |
| Conta<br>Inspection (<br>Insp<br>18586265<br>18586266<br>18586267<br>18586268<br>18586270<br>Inspection (<br>Inspection (<br>Inspectio | act Name: Adrian Silva<br>Scope:<br>Group: DSD_RECCCOMB<br>Type<br>Subtype<br>Combination-Insulation<br>Call (853) 581-7111 to schedu<br>Combination-Frame & Rough<br>Call (853) 581-7111 to schedu<br>Combination-Lath & Drywall<br>Call (853) 581-7111 to schedu<br>Combination-Underground<br>Call (853) 581-7111 to schedu<br>Combination-Underground<br>Call (853) 581-7111 to schedu<br>Combination-Meter Inspection<br>Call (853) 581-7111 to schedu<br>Combination-Meter Inspector<br>Call (853) 581-7111 to schedu<br>Combination-Meter Inspector<br>Call (853) 581-7111 to schedu<br>Combination-Meter Inspector<br>Call (853) 581-7111 to schedu<br>Combination-Weter Inspector<br>Call (853) 581-7111 to schedu<br>Combination-Meter Inspector<br>Call (853) 581-7111 to schedu | Inspection<br>Status<br>Available<br>de this inspect<br>Available<br>de this inspect<br>Available<br>de this inspect<br>Available<br>de this inspect<br>Available<br>de this inspect<br>Available<br>de this inspect<br>available<br>de this inspection<br>Status | Tier 2<br>Inspector<br>Note<br>tion<br>tion<br>tion<br>tion<br>tion<br>tion<br>tion<br>tion<br>tion<br>tion<br>tion | Contact Phone:<br>Sche        | duled    | Performed End         | Result        |

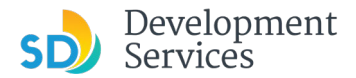

#### Invoice

This report provides information about fees due and paid for work associated with application plan reviews and inspections.

| Invoice                              |                                                |                    | Page 1 o         |                          |  |
|--------------------------------------|------------------------------------------------|--------------------|------------------|--------------------------|--|
| Invoice Number: 91220                |                                                |                    |                  |                          |  |
| Status: Paid                         |                                                |                    |                  |                          |  |
| Issued: 01/21/2025 03:58 P           | M                                              |                    |                  |                          |  |
| Voided:                              |                                                |                    |                  |                          |  |
| Customer: SILVA, ADRIAN              |                                                |                    |                  |                          |  |
| Project: JOB-008539 PR               | J-8007885                                      |                    |                  |                          |  |
| Approval Nbr: PMT-8010901            | Combination Building Permit                    | Status:            | Issued           |                          |  |
|                                      | Fee Description<br>Res-SDU/DUP Add/Remodel (I) | Quantity<br>500.00 | Units<br>SQ      | Fee Amount<br>\$1,830.00 |  |
|                                      |                                                |                    | Approval Total:  | \$1,830.00               |  |
|                                      |                                                |                    | Invoice Total:   | \$1,830.00               |  |
|                                      |                                                | Pa                 | yment or Credit: | (\$1,830.00)             |  |
|                                      |                                                | Remaini            | ng Balance Due:  | \$0.00                   |  |
| The following section will display a | ny credits available                           |                    |                  |                          |  |
|                                      |                                                |                    | Total Credit:    | \$0.00                   |  |

### **Project Details**

For more information about a project, you can also review the project details and processing status. To start, under *General Search*, enter the project (PRJ) or permit (PMT) number in the *Record Number* field.

| +                  |                                         |                                           | and ose Emorcement Can                                | abis Short Term Rental                                             |                                      |                                 |                                          |
|--------------------|-----------------------------------------|-------------------------------------------|-------------------------------------------------------|--------------------------------------------------------------------|--------------------------------------|---------------------------------|------------------------------------------|
|                    | Apply for a l                           | Permit Q Sear                             | rch for a Permit Application                          |                                                                    |                                      |                                 |                                          |
| Rec                | cords                                   |                                           |                                                       |                                                                    |                                      | Sel                             | lect 🔻                                   |
| In the d           | fropdown list of fil                    | ters above, choosing "Exclus              | de Packages" will filter only Project and             | Permit type records.                                               |                                      |                                 |                                          |
| To sort<br>to sort | the table below, o<br>in descending ord | lick the column name to per<br>ier (Z-A). | rform an alphabetical sort on that colu               | mn. For example, click "Application                                | Name" to sort records by Application | n Name in ascending order (A-Z) | ), and click on "Application Name" again |
| Showi              | ng 1-10 of 100+                         | Download results   Add to c               | collaction                                            |                                                                    |                                      |                                 |                                          |
|                    | Date                                    | Record Number                             | Record Type                                           | Application Name                                                   | Description                          | Status                          | Action                                   |
|                    | 03/10/2025                              | 25TMP-000305                              | Building Construction                                 |                                                                    |                                      |                                 | Resume Application                       |
|                    | 02/27/2025                              | PMT-8010938                               | No-Plan - Residential -<br>Combination Mech/Elec/Plum | No-Plan - Residential -<br>Combination<br>Mech/Elec/Plum:1222/01st |                                      | Approved Upon Final Payme       | ent Pay Fees Due                         |
|                    | 02/24/2025                              | 25TMP-000023                              | No-Plan - Residential -<br>Combination Mech/Elec/Plum |                                                                    |                                      |                                 | Resume Application                       |
|                    | 02/12/2025                              | PMT-8010922                               | No-Plan - Residential -<br>Combination Mech/Elec/Plum | No-Plan - Residential -<br>Combination<br>Mech/Elec/Plum:1222/01st |                                      | Issued                          |                                          |
|                    | 01/23/2025                              | PRJ-8007978                               | Others                                                | Standard-Others:2204/Fern                                          |                                      | Pre-Screen                      |                                          |
|                    | 01/23/2025                              | PRJ-8007979                               | Others                                                | Standard-Others:2204/Fern                                          |                                      | In Queue                        |                                          |
|                    | 01/23/2025                              | 25TMP-000141                              | Others                                                |                                                                    |                                      |                                 | Resume Application                       |
|                    | 01/02/2025                              | 25TMP-000013                              | Others                                                |                                                                    |                                      |                                 | Resume Application                       |
|                    | 12/31/2024                              | PMT-8010818                               | Alternate Methods and                                 | Alternate Methods and<br>Materials 1222/01st                       |                                      | Opened                          |                                          |
|                    | 12/31/2024                              | PMT-8010819                               | Street Address Change                                 | Street Address Change: 1222/01                                     | st                                   | Opened                          |                                          |
| 0                  |                                         |                                           | < Prev 1                                              | 2 3 4 5 6 7                                                        | 8 9 10 - Next>                       |                                 |                                          |
| Con                | ah fay D                                | uda                                       |                                                       |                                                                    |                                      |                                 |                                          |
| Enter in           | nformation belo                         | w to search for records.                  |                                                       |                                                                    |                                      |                                 |                                          |
| • 5                | Site Address                            | Information                               |                                                       |                                                                    |                                      |                                 |                                          |
| • F                | Parcel Number                           |                                           |                                                       |                                                                    |                                      |                                 |                                          |
|                    | Record Informati<br>Contact Informati   | tion                                      |                                                       |                                                                    |                                      |                                 |                                          |
| • (                |                                         | from the drop-down list.                  |                                                       |                                                                    |                                      |                                 |                                          |
| Select             | the s ype                               |                                           |                                                       |                                                                    |                                      |                                 |                                          |
| Select             | the s ype                               |                                           |                                                       |                                                                    |                                      | [                               |                                          |

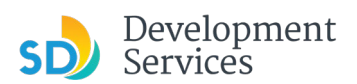

Top-level details give you the record number, record type, record status, and the address.

| Incomposed by Contrast of Contrast of C |                                                                                                    | Online Services                                                                                                    |
|----------------------------------------------------------------------------------------------------|----------------------------------------------------------------------------------------------------|----------------------------------------------------------------------------------------------------|
| Service: Service:  |                                                                                                    | Announcements 🖌 \varTheta Register for an Account 🗈 Reports (6) 🗸 🇯 Login                                                                                                    |
| Definition Milling of Land Use Enforcement Canadis Short Term Rental                                                                                                    |                                                                                                    |                                                                                                    |
| Image: Signer Signer                             |                                                                                                    | Search Q                                                                                                    |
| Apply for a Permit Q Search for a Permit Application          Record PRJ-8007885:       Image: Construction         Building Construction       Image: Construction         Record Status: Issued       Image: Construction         More Permit       Perments         Decord Info *       Perments         More To Provide documents must be uploaded at the same time. Incomplete submittals will result in review delays.         Rotor More Status: Status: Upload the requested documents:         Citch on Yadd Attachment*         Best the correct document type from the dropdown and click on "Submit". For example, if the requested document is "Sign Plans" - select "Sign Plans" from the "Type" dropdown.         Core you click "Submit", wait for the pages to reload confirming the document same uploaded, the Yadd Attachment* will disappear automatically.         It 's 'dd Attachment' Sutton doesn't disappear, that confirms that you have not submitted all the requested documents.         It 's 'dd Attachment' button doesn't disappear, that confirms that you have not submitted all the requested documents.         It 's 'dd Attachment' button doesn't disappear, that confirms that you have not submitted all the requested documents.         Work Location                                                                                                    | Home DSD Permits                                                                                                    | Building & Land Use Enforcement Cannabis Short Term Rental                                                                                                    |
| Record PRJ-8007885:<br>Building Construction<br>Record Status: Issued                                                                                                    | + Apply for a Permit                                                                                                    | Q Search for a Permit Application                                                                                                    |
| Record Info •       Payments •         INDORTANT: All the requested documents must be uploaded at the same time. Incomplete submittals will result in review delays.         Notext Text Text Text Text Text Text Text                                                                                                    | Record PRJ-8007885<br>Building Construction<br>Record Status: Issued                                                                                                    |                                                                                                    |
| IMPORTANT: All the requested documents must be uploaded at the same time. Incomplete submittals will result in review delays.<br>Follow the below steps to upload the requested documents:<br>Click on "Add Attachment"<br>Click on "Choose File" and add the document<br>Select the correct document type from the dropdown and click on "Submit". For example, if the requested document is "Sign Plans" - select "Sign Plans" from the "Type" dropdown.<br>One spue click "Submit", wait for the page to reload confirming the document upload. Please do not try to refresh the page during this process.<br>Repeat the above steps to upload all the requested documents. Once all the requested documents are uploaded, the "Add Attachment" will disappear automatically.<br>If the "Add Attachment" button doesn't disappear, that confirms that you have not submitted all the requested documents.<br>For review processing times, please check time for the latest information.                                                                                                    | Record Info 🔻                                                                                                    | Payments 👻                                                                                                    |
| Work Location                                                                                                    | IMPORTANT: All the reques<br>Follow the below steps to u<br>Click on "Add Attachment"<br>Click on "Choose File" and a<br>Select the correct documen<br>Once you click "Submit", wa<br>Repeat the above steps to u<br>If the "Add Attachment" but<br>For review processing limet | ted documents must be uploaded at the same time. Incomplete submittals will result in review delays.<br>sload the requested documents:<br>dd the document<br>type from the dropdown and click on "Submit". For example, if the requested document is "Sign Plans" - select "Sign Plans" from the "Type" dropdown.<br>if for the page to reload confirming the document upload. Please <b>do not try to refresh the page</b> during this process.<br>pload all the requested documents. Once all the requested documents are uploaded, the "Add Attachment" will disappear automatically.<br>ton doesn't disappear, that confirms that you have not submitted all the requested documents.<br>state and the requested documents are uploaded. The "Add Attachment" will disappear automatically.<br>ton doesn't disappear, that confirms that you have not submitted all the requested documents. |
|                                                                                                    | Work Location                                                                                                    |                                                                                                    |
|                                                                                                    |                                                                                                    |                                                                                                    |

Scrolling to "More details" and clicking it reveals several menus with more specific information for the record.

|                                                                                      | •                                                                                                    |  |
|--------------------------------------------------------------------------------------|----------------------------------------------------------------------------------------------------|--|
| Record Details                                                                       |                                                                                                    |  |
| Description:<br>General-Standard-Building Construction:104<br>Center<br>More Details | IS5/Pacific                                                                                                    |  |
|                                                                                      |                                                                                                    |  |
|                                                                                      | Record Details                                                                                                    |  |
|                                                                                      | Description:<br>General-Standard-Building Construction:10455/Pacific<br>Center<br>More Details<br>Additional Information<br>Application Information<br>Application Information Table<br>Parcel Information |  |

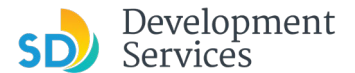

#### **Application** Application Information ADDRESS VALIDATION Information Do you have an address for the project site?: Yes Code Enforcement Is there a code enforcement violation case on this site?: No **Project Information** Define the scope of the work: fire fee test What is the processing timeline requested for this application?: Standard Applicant Type: Authorized Agent of Property Owner or Other Person per M.C Section 112.0102 PERMIT SPECIFIC REQUIREMENTS Is this application for a No-Plan Permit per Information Bulletin 203: No Is this application for Final Only or Completion of Work: No Select the applicable Permit Type: **Building Permit** PERMITS Not Applicable: Yes Fire Permit - Alarm: No Plumbing Permit: No Fire Permit - Suppression: No Electrical Permit: No Fire Permit - Underground: No Mechanical Permit: No Fire Permit - Kitchen Hood: No APPLICATION REQUIREMENTS Are you requesting Active Project Management: Select Submittal Type: No General Is this application for the Professional Certification for an Office Tenant Improvement Project: No SUBMITTAL REQUIREMENTS Is there a Discretionary Permit currently in the process associated with this project: No Will the project include new plumbing fixture(s) or, in the case of commercial construction, is the project removing plumbing fixtures: Does the project include Structural Calculations: No Does the project include separate Truss Calculations that are not included in the plans: Does the project include a Geotechnical Investigation Report: No Is the project proposing residential development of 10 or more dwelling units or a condominium conversion development of two or more dwelling units, except as provided in Section 142.1303: No provided in Section 142.1303: Is the project only for residential use: Does the project include any storage racks over 6 feet in height: No No Is the project for a childcare center: No Does the project propose to use the provisions of Senate Bill No 9: HISTORIC DESIGNATION Does the project contain a designated historic resource, or is No it located within a designated historic district?: List the year constructed for all the structures on the project 2020 site: Does your proposed construction include work on a site containing buildings or structures 45 years old or older in which there will be a change to the exterior of the existing buildings or structures?: No PROJECT INFORMATION Application Opened Date 12/06/2024 **Application Expiration Date:** 12/10/2026 Declaration I am either self-insured or will maintain workers compensation insurance: Yes I am not subject to workers compensation insurance: To be determined at the time of permit issuance: No No Geographical Information Environmental: ASBS: No Environmental: La Jolla Shores Archaeological Study Area: No Environmental: Non-Coastal Wetlands: Environmental: Storm Water: Environmentally Sensitive Areas: Environmental: Vernal Pools: No No No Fire: Brush Management: No Fire: Very High Fire Hazard Severity Zones: No Geology: Alguist-Priolo Earthquake Fault Zone: No Geology: Earthquake Fault Buffers: No

#### Application Information Table

| Application Information Table<br>JOBS |                               |
|---------------------------------------|-------------------------------|
| Row:                                  | 1                             |
| Action:                               | New Job                       |
| Record ID:                            | JOB-008539                    |
| TEMPLATES                             |                               |
| Template:                             | B-I+Fire Review               |
| Initial Review Method:                | Submit                        |
| REQUIRED DISCIPLINE                   |                               |
| Discipline:                           | Fire-Plan Review              |
| Created:                              | Yes                           |
| Initial Review Method:                | Submit                        |
| STORM WATER BMPS                      |                               |
| Storm Water BMPs:                     | Storm Water Perm BMP - Exempt |

#### **Parcel Information**

| Parcel Information |  |  |  |  |  |  |  |
|--------------------|--|--|--|--|--|--|--|
|                    |  |  |  |  |  |  |  |

| Parcel Number:341-391 | -1900 *      |
|-----------------------|--------------|
| Block:391             |              |
| Lot:                  | Subdivision: |
|                       |              |

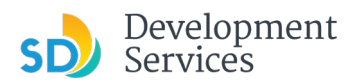

# **Project Processing Status**

For an application that is being actively processed, use the "Processing Status" link in the *Record Info* menu to find more specific information about its current status (setup, review, issuance, etc.).

| The City of<br>SAN                   | DIEGO                                                                            | Online Services                                                                          |                                                        |                                                     |                             |                    |              |
|--------------------------------------|----------------------------------------------------------------------------------|------------------------------------------------------------------------------------------|--------------------------------------------------------|-----------------------------------------------------|-----------------------------|--------------------|--------------|
|                                      |                                                                                  | Announcements                                                                            | Logged in as:Dave Slifka                               | Collections (0)                                     | Reports (6) 🗸               | Account Management | Logout       |
|                                      |                                                                                  |                                                                                          |                                                        |                                                     |                             |                    |              |
|                                      |                                                                                  |                                                                                          |                                                        |                                                     | (                           | Search             | Q ·          |
| Home DSD Permits                     | Building & Land Use Er                                                           | nforcement Cannabls Short Term Re                                                        | ntal                                                   |                                                     |                             |                    |              |
| + Apply for a Per                    | mit Q Search for                                                                 | a Permit Application                                                                     |                                                        |                                                     |                             |                    |              |
| Record PRJ-8007<br>Building Construc | 885:<br>tion                                                                     |                                                                                          |                                                        |                                                     |                             | Add to             | o collection |
| Record Status: Issu                  | bed                                                                              |                                                                                          |                                                        |                                                     |                             |                    |              |
| Record Info 🔻                        | Payments 🔻                                                                       | Attachments                                                                              |                                                        |                                                     |                             |                    |              |
| Record Details                       | ested documents must be                                                          | e uploaded at the same time. Incomplete s                                                | ubmittals will result in rev                           | riew delays.                                        |                             |                    |              |
| Processing Status                    | ad ne document                                                                   | currents.                                                                                |                                                        |                                                     |                             |                    |              |
| Related Records                      | ent type from the dropdo<br>wait for the page to reload                          | wn and click on "Submit". For example, if th<br>I confirming the document upload. Please | e requested document is<br>do not try to refresh the p | "Sign Plans" - select "S<br>page during this proces | ign Plans" from the '<br>s. | "Type" dropdown.   |              |
| Valuation Calculator                 | <ul> <li>upload all the requested</li> <li>utton doesn't disappear, t</li> </ul> | documents. Once all the requested docum<br>hat confirms that you have not submitted a    | ents are uploaded, the "A<br>all the requested docume  | dd Attachment" will dis<br><mark>nts.</mark>        | appear automaticall         | ly.                |              |
| For review processing ti             | mes, please check here for                                                       | the latest information.                                                                  |                                                        |                                                     |                             |                    |              |
|                                      |                                                                                  |                                                                                          |                                                        |                                                     |                             |                    |              |
| Processing Sta                       | tus                                                                              |                                                                                          |                                                        |                                                     |                             |                    |              |

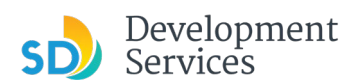

# **Related Records**

To see all records related to a project and the details for those records, use the "Related Records" link in the *Record Info* menu.

| Record PRJ-8007885:<br>Building Construction<br>Record Status: Issued |                                                                                                    |                                                                                                    |  |  |  |  |  |
|-----------------------------------------------------------------------|----------------------------------------------------------------------------------------------------|----------------------------------------------------------------------------------------------------|--|--|--|--|--|
| Record Info 🔻                                                         | Payments 🔻                                                                                                    | Attachments                                                                                                  |  |  |  |  |  |
| Record Details                                                        | ested documents must be                                                                                                    | e uploaded at the same time. Incomplete submittals will result in review delays.                             |  |  |  |  |  |
| Processing Status                                                     | "                                                                                                    |                                                                                                    |  |  |  |  |  |
| Related Records                                                       | ad, the document<br>Records the dropdown and click on "Submit". For example, if the requested document is "Sign Plans" - select "Sign Plans" from the "Type" dropdown.<br>wain or the page to reload confirming the document upload. Please do not try to refresh the page during this process. |                                                                                                    |  |  |  |  |  |
| Valuation Calculator                                                  | ) upload all the requested                                                                                                    | documents. Once all the requested documents are uploaded, the "Add Attachment" will disappear automatically. |  |  |  |  |  |
|                                                                       | Jutton doesn't disappear,                                                                                                    | that confirms that you have not submitted all the requested documents.                                       |  |  |  |  |  |
| For review processing ti                                              | mes, please check <mark>here</mark> for                                                                                                    | the latest information.                                                                                      |  |  |  |  |  |

|               |                            |                                                   |                                                         | *                                    |
|---------------|----------------------------|---------------------------------------------------|---------------------------------------------------------|--------------------------------------|
| Rel           | ated Records               |                                                   |                                                         |                                      |
| « Back t      | o Directly Related Records |                                                   |                                                         |                                      |
| Record Nur    | mber                       | Record Type                                       | Application Name                                        | Date View                            |
| E PRJ-8007885 |                            | Building Construction                             | General-Standard-Building Const<br>10455/Pacific Center | truction: <u>12/06/</u><br>2024      |
| 2             | JOB-008539                 | Ministerial Job                                   | PRJ-8007885                                             | <u>12/06/</u><br>2024                |
|               | E PMT-8010901              | Combination Building Permit                       | Combination Building Permit:104<br>c Center             | 55/Pacifi <u>01/21/</u><br>2025 View |
|               | E MDEP-0000233             | Dependent Approvals                               | Dependent - PMT-8010901                                 | 01/21/<br>2025 View                  |
|               | PRJ-8007705                | Grading, ROW, Mapping - Standalone                | Non-DCE-Express- Standalone:12                          | 22/01st 10/07/ View                  |
|               | JOB-008<br>93              | <sup>33</sup> Ministerial Job                     | PRJ-8007705                                             | <u>10/07/</u><br>2024                |
|               | E PMT-<br>0106             | -8<br>30 <sup>Map</sup> - Tentative Map Exemption | Map - Tentative Map Exemption:12                        | 222/01st <u>2024</u> View            |